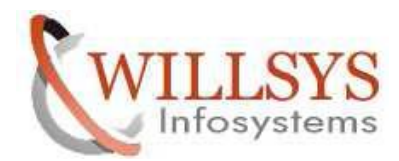

**Confidential Document** 

#### **APPLIES TO:**

ECC6.0 SR2 Installation

#### SUMMARY

This article explains ECC6.0 SR2 Installation on RHE Linux5.4.

#### AUTHOR:

K.VENKATA RAMU.

#### COMPANY:

Willsys Infosystems Pvt. Ltd.,

#### **CREATED ON:**

14th March 2012.

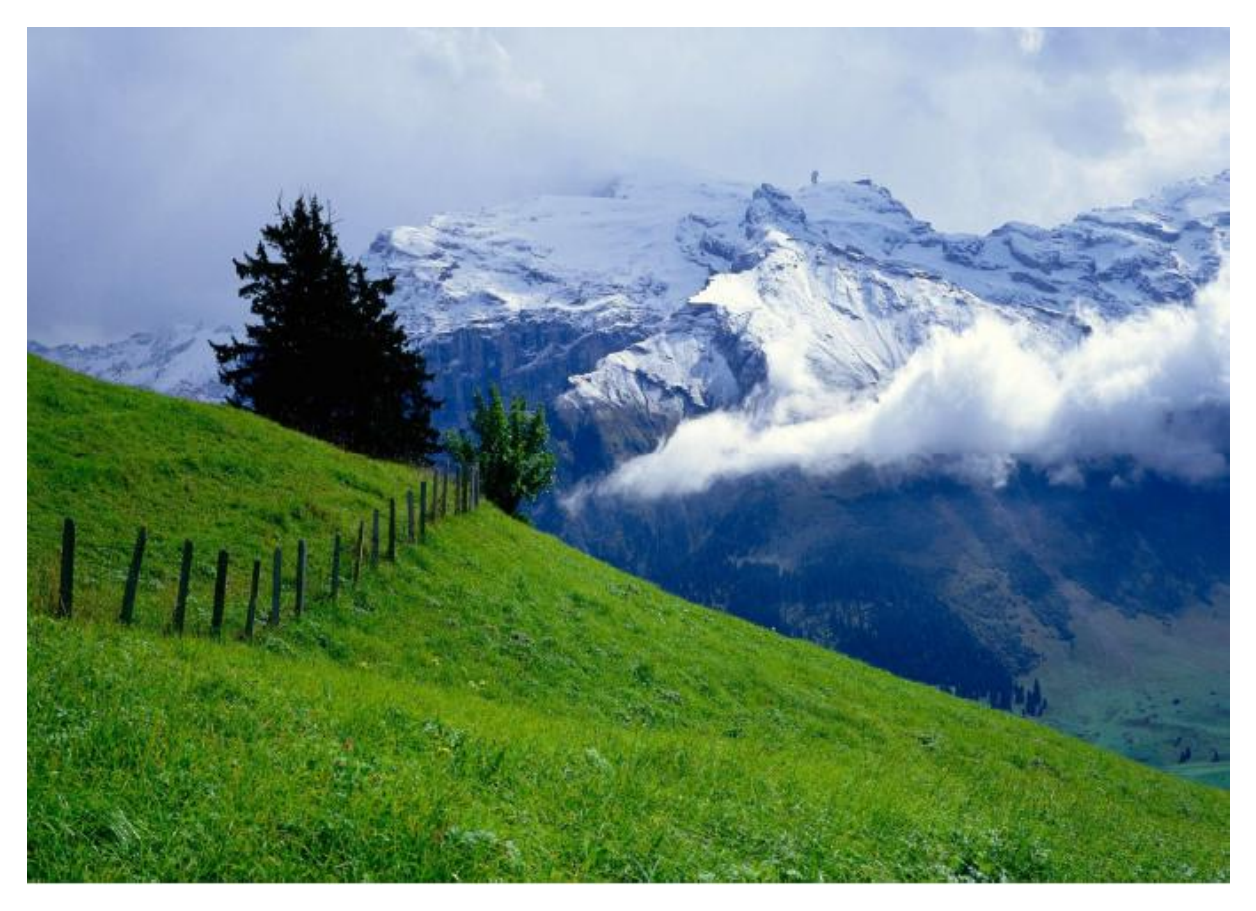

P a g e 1 of 29

WILLSYS INFOSYSTEMS Pvt. Ltd.,

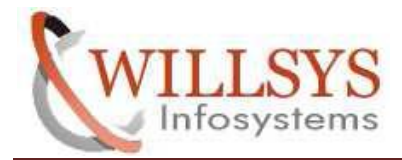

**Confidential Document** 

# ECC6.0 INSTALLATION ON RHEL

## <u>Step 1:</u>

> To install ECC6.0 (SAP) the following software required:

1. Operating System along with Patches and Fixes.

2. Database along with Patches and Fixes.

3. SAP Installation Master which is independent of components but specific to OS and BIT.

4. SAP Kernel, it is independent of components like ERP, CRM, SRM, etc but specific to OS/DB/32bit/64bit/Unicode/Non-Unicode.

5. SAP Export or SAP DATA DVD's are specific to Component and independent of OS and DB.

6. SAP JAVA Components provides the components that are installable and configurable on JAVA engine.

7. SAP GUI provides presentation server GUI executables /binaries /libraries in the PRES1(CD/DVD)(Win GUI) and PRES2(CD/DVD)(JAVA GUI).

| Applications Place       | es System 😔                             |                                  |                             |                                      |          |
|--------------------------|-----------------------------------------|----------------------------------|-----------------------------|--------------------------------------|----------|
| 8                        |                                         | DUMP -                           | - File Browser              |                                      |          |
| <u>File Edit View Go</u> | <u>B</u> ookmarks <u>H</u> elp          |                                  |                             |                                      |          |
| Back - Porward -         | Up Stop                                 | Reload Home                      | Computer Search             |                                      |          |
|                          | DUMP                                    |                                  |                             |                                      | 🔍 100% 🔍 |
| Places▼ ×                |                                         | (mail)                           |                             | (mail)                               | P        |
| 🙀 root                   |                                         |                                  |                             |                                      |          |
| Resktop                  | EXPORTS                                 | GUI                              | IM_LINUX_I386               | KU_LINUX_I386                        | oracle   |
| S File System            |                                         | kerne<br>kerne<br>vm.me<br>net.c |                             |                                      |          |
|                          | j2sdkfb-1_4_2_19-<br>rev-linux-i586.rpm | new file                         | PlatinGUI720Linux_4.<br>JAR | PlatinGUI730Linux_1-<br>20008877.JAR |          |

# <u>Step 2:</u>

To set up the 'Firewall Configuration' and 'Network Configuration' execute the setup command.

| 🧠 Applications Places System 🥪                                             |                  |
|----------------------------------------------------------------------------|------------------|
|                                                                            | root@willsys22:~ |
| <u>File E</u> dit <u>V</u> iew <u>T</u> erminal Ta <u>b</u> s <u>H</u> elp |                  |
| [root@willsys22 ~]# setup]                                                 |                  |

P a g e 2 of 29

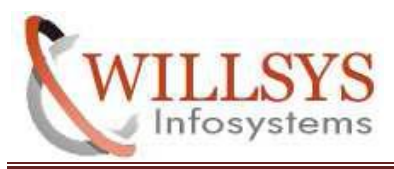

**Confidential Document** 

## <u>Step 3:</u>

Select 'Firewall Configuration' and press 'ENTER' button on keyboard.

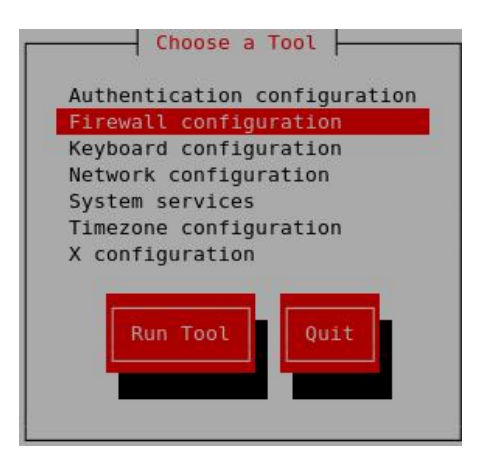

# <u>Step 4:</u>

> Disable the Firewall i.e. '(\*) Disable' and SELinux 'PERMISSIVE and click on 'OK'.

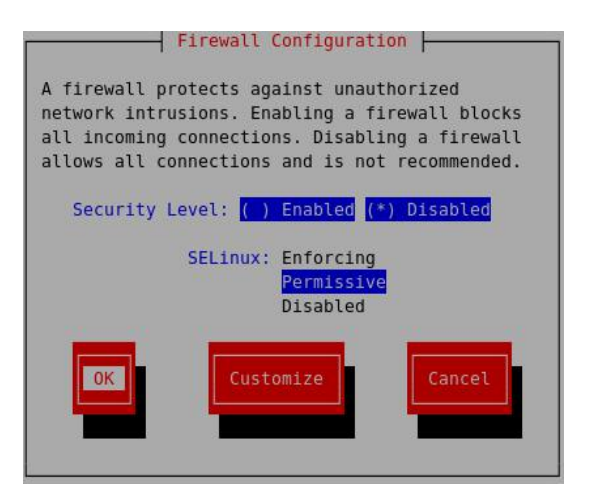

## <u>Step 5:</u>

Select 'Network Configuration' and press 'ENTER' button on keyboard.

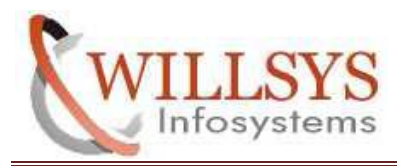

**Confidential Document** 

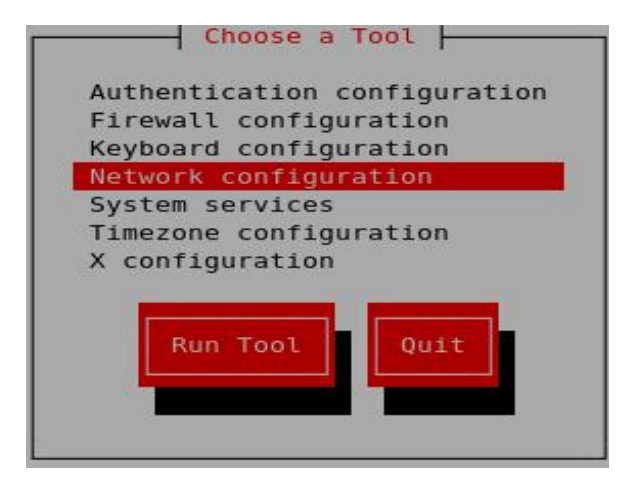

# <u>Step 6:</u>

> Select 'Edit Devices' and press 'ENTER' button on keyboard.

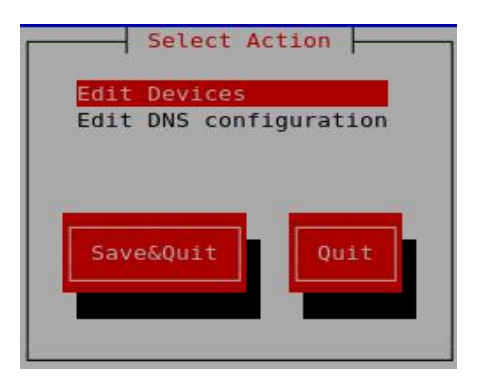

# <u>Step 7:</u>

▶ Provide Static IP i.e. 192.168.1.22 and Netmask 255.255.255.0. and click on 'OK'.

| Devernet Co                                                              | onfiguration                                         |
|--------------------------------------------------------------------------|------------------------------------------------------|
| Name<br>Device<br>Use DHCP<br>Static IP<br>Netmask<br>Default gateway IP | eth0<br>eth0<br>[ ]<br>192.168.1.22<br>255.255.255.0 |
| OK                                                                       | Cancel                                               |

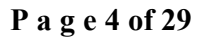

WILLSYS INFOSYSTEMS Pvt. Ltd.,

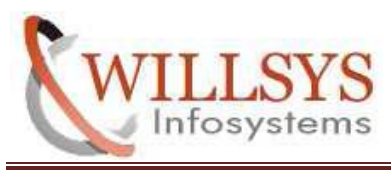

**Confidential Document** 

## <u>Step 8:</u>

Select 'SAVE&QUIT' and click on 'ENTER' button n keyboard.

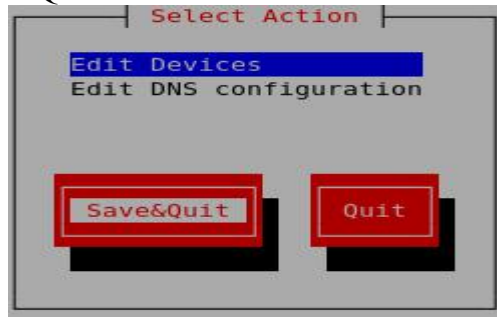

## <u>Step 9:</u>

Maintain 'IP address' and 'hostname' in /etc/hosts by executing following command.

| 🧠 Applications Places System 🟀                                             |                  |
|----------------------------------------------------------------------------|------------------|
|                                                                            | root@willsys22:~ |
| <u>File E</u> dit <u>V</u> iew <u>T</u> erminal Ta <u>b</u> s <u>H</u> elp |                  |
| [root@willsys22 ~]# setup<br>[root@willsys22 ~]# vi /etc/hosts[]           |                  |

## **Step 10:**

Click on 'INSERT' button and enter IP address and Hostname and save it also 'ping IP'.

| 🧠 Applications Places System 🏀                             |                                                                                                 |                           |  |  |  |
|------------------------------------------------------------|-------------------------------------------------------------------------------------------------|---------------------------|--|--|--|
|                                                            |                                                                                                 | root@willsys22:~          |  |  |  |
| <u>File Edit View Ter</u>                                  | minal Ta <u>b</u> s <u>H</u> elp                                                                |                           |  |  |  |
| <pre># Do not remove th # that require net 127.0.0.1</pre> | e following line, or various pro<br>work functionality will fail.<br>willsys22 localhost.locald | grams<br>Iomain localhost |  |  |  |
| 198.168.1.22 v                                             | villsys22                                                                                       |                           |  |  |  |

# <u>Step 11:</u>

> Execute 'Service network restart' command given below.

| 🧠 Applications Places System 🥪                                                     |                  |
|------------------------------------------------------------------------------------|------------------|
|                                                                                    | root@willsys22:~ |
| <u>F</u> ile <u>E</u> dit <u>V</u> iew <u>T</u> erminal Ta <u>b</u> s <u>H</u> elp |                  |
| [root@willsys22 ~]# service network restart                                        |                  |
| Shutting down interface eth0:                                                      | [ OK ]           |
| Shutting down loopback interface:                                                  | [ OK ]           |
| Bringing up loopback interface:                                                    | [ OK ]           |
| Bringing up interface eth0:                                                        | [ OK ]           |
| [root@willsys22 ~]#                                                                |                  |

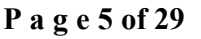

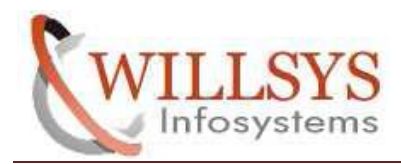

## **Step 12:**

Execute 'vi /etc/sysctl.conf' to specify the kernel parameters .

| Applications Places System 🥪                                                           |                  |
|----------------------------------------------------------------------------------------|------------------|
|                                                                                        | root@willsys22:~ |
| <u>F</u> ile <u>E</u> dit <u>V</u> iew <u>T</u> erminal Ta <u>b</u> s <u>H</u> elp     |                  |
| [root@willsys22 ~]# vi /etc/sysctl.conf                                                |                  |
|                                                                                        |                  |
| # Controls the maximum size of a message, in bytes                                     |                  |
| kernel.msgmnb = 65536                                                                  |                  |
| # Controls the default maxmimum size of a mesone queue                                 |                  |
| <pre># controls the default maximum size of a mesage queue kernel.msgmax = 65536</pre> |                  |
| л.<br>Х.                                                                               |                  |
| # Controls the maximum shared segment size, in bytes                                   |                  |
| kernel.snmmax = 4294967295                                                             |                  |
| # Controls the maximum number of shared memory segments, in pages                      | 5                |
| kernel.shmall = 268435456                                                              |                  |
| Kernel.msgmn1 = 1024<br>kernel.sem - 1250 256000 100 1024                              |                  |
| vm.max map count = 1000000                                                             |                  |
| net.core.rmem_max = 262144                                                             |                  |
| net.core.rmem_default = 262144                                                         |                  |
| net.core.wmem_max = 262144                                                             |                  |
| net.core.wmem_default = 262144                                                         |                  |
| net.ipv4.ip_local_port_range = 1024 65000                                              |                  |
| TNCEDT                                                                                 |                  |

## <u>Step 13:</u>

> Activate the Kernel parameters by executing command sysctl -p.

```
🧠 Applications Places System 🥪
                                                      root@willsys22:~
 <u>File Edit View Terminal Tabs Help</u>
[root@willsys22 ~]# vi /etc/sysctl.conf
[root@willsys22 ~]# sysctl -p
net.ipv4.ip_forward = 0
net.ipv4.conf.default.rp_filter = 1
net.ipv4.conf.default.accept_source_route = 0
kernel.sysrq = 0
kernel.core_uses_pid = 1
net.ipv4.tcp_syncookies = 1
kernel.msgmnb = 65536
kernel.msgmax = 65536
kernel.shmmax = 4294967295
kernel.shmall = 268435456
kernel.msgmni = 1024
kernel.sem = 1250 256000 100 1024
vm.max_map_count = 1000000
net.core.rmem_max = 262144
net.core.rmem_default = 262144
net.core.wmem_max = 262144
net.core.wmem_default = 262144
net.ipv4.ip_local_port_range = 1024 65000
[root@willsys22 ~]# 🗌
```

P a g e 6 of 29

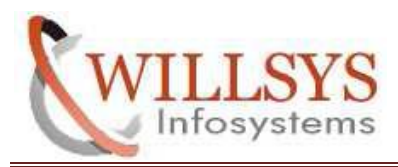

## <u>Step 14:</u>

Specify the Memory Limits by using the command vi /etc/security/limits.conf.

| Ap                                             | plicati                                                                                                    | ons Pla                           | ces Sys                      | tem 😝                    |        |         |     |             |
|------------------------------------------------|----------------------------------------------------------------------------------------------------|-----------------------------------|------------------------------|--------------------------|--------|---------|-----|-------------|
|                                                |                                                                                                    |                                   |                              |                          |        |         |     |             |
| <u>File</u>                                    | <u>dit</u>                                                                                                    | iew <u>T</u> er                   | minal Ta                     | a <u>b</u> s <u>H</u> el | р      |         |     |             |
| [root(                                         | Wills                                                                                                    | ys22 ~]                           | # vi /e                      | tc/secu                  | rity/l | imits.c | onf |             |
|                                                |                                                                                                    |                                   |                              |                          |        |         |     | _           |
| Applicatio                                     | ns Places !                                                                                                    | System 🥱                          |                              |                          |        |         |     | 💼 3:32 PM 🔇 |
|                                                |                                                                                                    |                                   |                              | root@willsys2            | 2:~    |         |     |             |
| <u>File Edit V</u> i                           | ew <u>T</u> erminal                                                                                                    | Ta <u>b</u> s <u>H</u> elp        |                              |                          |        |         |     |             |
| # - '<br># - '                                 | 'soft" for e<br>'hard" for e                                                                                                    | enforcing the s<br>enforcing hard | soft limits<br>limits        |                          |        |         |     |             |
| #<br># <item> can</item>                       | he one of t                                                                                                    | the following:                    |                              |                          |        |         |     |             |
| # - (                                          | ore - limit                                                                                                    | ts the core fil                   | le size (KB)                 |                          |        |         |     |             |
| # - 0                                          | lata - max d                                                                                                    | data size (KB)                    |                              |                          |        |         |     |             |
| # - 1                                          | size - maxi                                                                                                    | Lmum filesize                     | (KB)                         |                          |        |         |     |             |
| # - [<br># - !                                 | iemlock - ma                                                                                                    | ax locked-in-me                   | emory address sp<br>an files | ace (KB)                 |        |         |     |             |
| # - 1                                          | ss - max re                                                                                                    | esident set siz                   | ze (KB)                      |                          |        |         |     |             |
| # - :                                          | stack - max                                                                                                    | stack size (K                     | 3)                           |                          |        |         |     |             |
| # - 0                                          | pu - max CM                                                                                                    | PU time (MIN)                     |                              |                          |        |         |     |             |
| # - !                                          | nproc - max                                                                                                    | number of proc                    | cesses                       |                          |        |         |     |             |
| # - 2                                          | is - address                                                                                                    | max number of                     | loging for this              | usor                     |        |         |     |             |
| # - 1                                          | axsvslogins                                                                                                    | s - max number                    | of logins on th              | e svstem                 |        |         |     |             |
| # - 1                                          | oriority - 1                                                                                                    | the priority to                   | o run user proce             | ss with                  |        |         |     |             |
| # - 1                                          | ocks - max                                                                                                    | number of file                    | e locks the user             | can hold                 |        |         |     |             |
| # - sigpending - max number of pending signals |                                                                                                    |                                   |                              |                          |        |         |     |             |
| # - 1                                          | # - msgqueue - max memory used by POSIX message queues (bytes)                                                                                                    |                                   |                              |                          |        |         |     |             |
| # - 1                                          | * - reprise - max made priority accover to raise to<br>the second second s |                                   |                              |                          |        |         |     |             |
| #                                              |                                                                                                    | 2005                              |                              |                          |        |         |     |             |
| # <domain></domain>                            | <type></type>                                                                                                    | <item></item>                     | <value></value>              |                          |        |         |     |             |
| *                                              |                                                                                                    |                                   |                              |                          |        |         |     |             |
| #*                                             | soft                                                                                                    | core                              | 0                            |                          |        |         |     |             |
| #*                                             | hard                                                                                                    | rss                               | 10000                        |                          |        |         |     |             |
| #@student                                      | hard                                                                                                    | nproc                             | 20                           |                          |        |         |     |             |
| #@faculty                                      | bard                                                                                                    | nproc                             | 20                           |                          |        |         |     |             |
| #ftp                                           | hard                                                                                                    | nproc                             | 0                            |                          |        |         |     |             |
| #@student                                      | -                                                                                                    | maxlogins                         | 4                            |                          |        |         |     |             |
| @sapsys                                        | hard                                                                                                    | nofile                            | 32800                        |                          |        |         |     |             |
| @sapsys                                        | soft                                                                                                    | nofile                            | 32800                        |                          |        |         |     |             |
| @dba                                           | hard                                                                                                    | nofile                            | 32800                        |                          |        |         |     |             |
| gaba                                           | SULL                                                                                                    | notite                            | 32800                        |                          |        |         |     |             |
| TNSERT                                         |                                                                                                    |                                   |                              |                          |        |         |     |             |

# <u>Step 15:</u>

➢ Give the Permissions to 'oracle' and 'usr' directories.

| 🧠 Applications Places System 🟀                                                      |                  |
|-------------------------------------------------------------------------------------|------------------|
|                                                                                     | root@willsys22:~ |
| <u>F</u> ile <u>E</u> dit <u>V</u> iew <u>T</u> erminal Ta <u>b</u> s <u>H</u> elp  |                  |
| [root@willsys22 ~]# chmod -R 775 /oracle<br>[root@willsys22 ~]# chmod -R 775 /usr[] |                  |

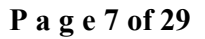

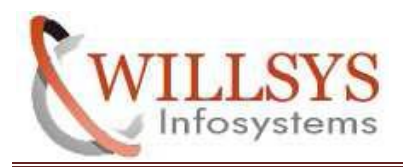

**Confidential Document** 

## <u>Step 16:</u>

▶ Install the Java and specify the Environment Variables.

| Applications Places            | System 📎                                     |
|--------------------------------|----------------------------------------------|
| 8                              | root@willsys22:/oracle/DUMP                  |
| <u>File Edit View Terminal</u> | Ta <u>b</u> s <u>H</u> elp                   |
| [root@willsys22 ~]# cd         | /oracle/DUMP/                                |
| [root@willsys22 DUMP]#         | rpm -ivh j2sdkfb-1_4_2_19-rev-linux-i586.rpm |
| Preparing                      | <i>#####################################</i> |
| 1:j2sdkfb                      | <i>#####################################</i> |
| [root@willsys22 DUMP]#         |                                              |

## Step 17:

Check the version of Java by executing the command 'java –version' and specify the environment variables.

```
export JAVA_HOME=/usr/java/j2sdk1.4.2_19
export PATH=/usr/java/j2sdk1.4.2_19/bin:$PATH:$HOME/bin
export LD_LIBRARY_PATH=/oracle/W22/102_32/lib/:/sapmnt/W22/exe
export UMASK=022
```

## <u>Step 18:</u>

▶ Install the SAP system by going to the Installation Master Directory.

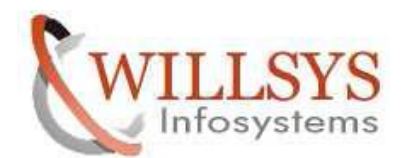

**Confidential Document** 

|                                      |             | roote  | pwillsys22:/oracle/DUMP/IM_LINUX_I386 |
|--------------------------------------|-------------|--------|---------------------------------------|
| <u>File Edit View Terminal Tab</u> s | Help        |        |                                       |
| [root@willsys22 ~]# cd /orac         | le/DUMP/    |        |                                       |
| [root@willsys22 DUMP]# ls -l         | rt          |        |                                       |
| total 104824                         |             |        |                                       |
| -rwxrwxr-x 1 root root               | 437 Jan 12  | 2004   | new file                              |
| drwxrwxr-x 4 root root               | 4096 Aug 28 | 2011   | EXPORTS                               |
| drwxrwxr-x 6 root root               | 4096 Aug 28 | 2011   | KU_LINUX_I386                         |
| drwxrwxr-x 6 root root               | 4096 Aug 28 | 2011   | oracle                                |
| drwxrwxr-x 3 root root               | 4096 Aug 28 | 2011   | GUI                                   |
| -rwxrwxr-x 1 root root 3557          | 0418 Aug 28 | 2011   | j2sdkfb-1_4_2_19-rev-linux-i586.rp    |
| m                                    |             |        |                                       |
| -rwxrwxr-x 1 root root 3307          | 2621 Aug 30 | 2011   | PlatinGUI720Linux_4.JAR               |
| -rwxrwxr-x 1 root root 3850          | 5940 Mar 19 | 2013   | PlatinGUI730Linux_1-20008877.JAR      |
| drwxrwxr-x 13 root root              | 4096 Feb 4  | 17:42  | IM_LINUX_I386                         |
| [root@willsys22 DUMP]# cd IM         | LINUX_I386  | 1      |                                       |
| [root@willsys22 IM_LINUX_I38         | 6]# ls -lrt |        |                                       |
| total 24700                          |             |        |                                       |
| drwxrwxr-x 3 root root 4             | 096 Aug 28  | 2011 5 | 5CM05                                 |
| drwxrwxr-x 2 root root 4             | 096 Aug 28  | 2011 1 | FRANS                                 |
| drwxrwxr-x 3 root root 4             | 096 Aug 28  | 2011 5 | SRM60                                 |
| drwxrwxr-x 3 root root 4             | 096 Aug 28  | 2011 5 | SRM05                                 |
| drwxrwxr-x 3 root root 4             | 096 Aug 28  | 2011 5 | 50LMAN40                              |
| drwxrwxr-x 3 root root 4             | 096 Aug 28  | 2011   | W045                                  |
| drwxrwxr-x 2 root root 4             | 096 Aug 28  | 2011 ] | JAR                                   |
| drwxrwxr-x 4 root root 4             | 096 Aug 28  | 2011   | ERP05                                 |
| drwxrwxr-x 3 root root 4             | 096 Aug 28  | 2011 0 | CRM52                                 |
| drwxrwxr-x 3 root root 4             | 096 Aug 28  | 2011 ( | CRM05                                 |
| drwxrwxr-x 4 root root 4             | 096 Aug 28  | 2011 ( | COMMON                                |
| -rwxrwxr-x 1 root root 1             | 084 Aug 28  | 2011 1 | resources.dtd                         |
| -rwxrwxr-x 1 root root 7             | 946 Aug 28  | 2011 9 | startInstGui.sh                       |
| -rwxrwxr-x 1 root root 22081         | 246 Aug 28  | 2011 9 | sapinst                               |
| -rwxrwxr-x 1 root root 546           | 679 Aug 28  | 2011 r | resourcepool.xml                      |
| -rwxrwxr-x 1 root root 1765          | 752 Aug 28  | 2011   | product.catalog                       |
| -rwxrwxr-x 1 root root 1             | 035 Aug 28  | 2011 1 | messages.dtd                          |
| -rwxrwxr-x 1 root root               | 37 Aug 28   | 2011 L | LABEL . ASC                           |
| -rwxrwxr-x 1 root root 700           | 374 Aug 28  | 2011 n | messages.xml                          |
| -rwxrwxr-x 1 root root 2             | 292 Aug 28  | 2011 0 | catalog.dtd                           |
|                                      |             |        |                                       |

Execute the sapinst file by using command. /sapinst.

oot@willsys22 IM\_LINUX\_I386]# ./sapinst =======] - extracting... done!

arting GuiServer using: sr/bin/java -cp /tmp/sapinst\_exe.30412.1429524370/JAR/instgui.jar:/tmp/sapinst\_exe.30412.1429524370/JAR/inqmyxml.jar ecurity.egd=file:/dev/urandom SDTServer config=jar:sdtserver.xml guiport=21212 sapinsthost=localhost sapinstport=21200 rt=true

ad resource pool /oracle/DUMP/IM\_LINUX\_I386/resourcepool.xml

iengine: no GUI connected; waiting for a connection on host willsys22, port 21200 to continue with the installation

## Step 19:

➢ Click on 'NEXT'.

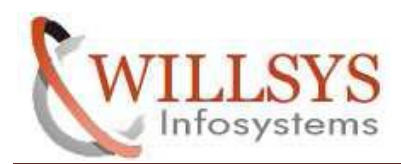

#### **Confidential Document**

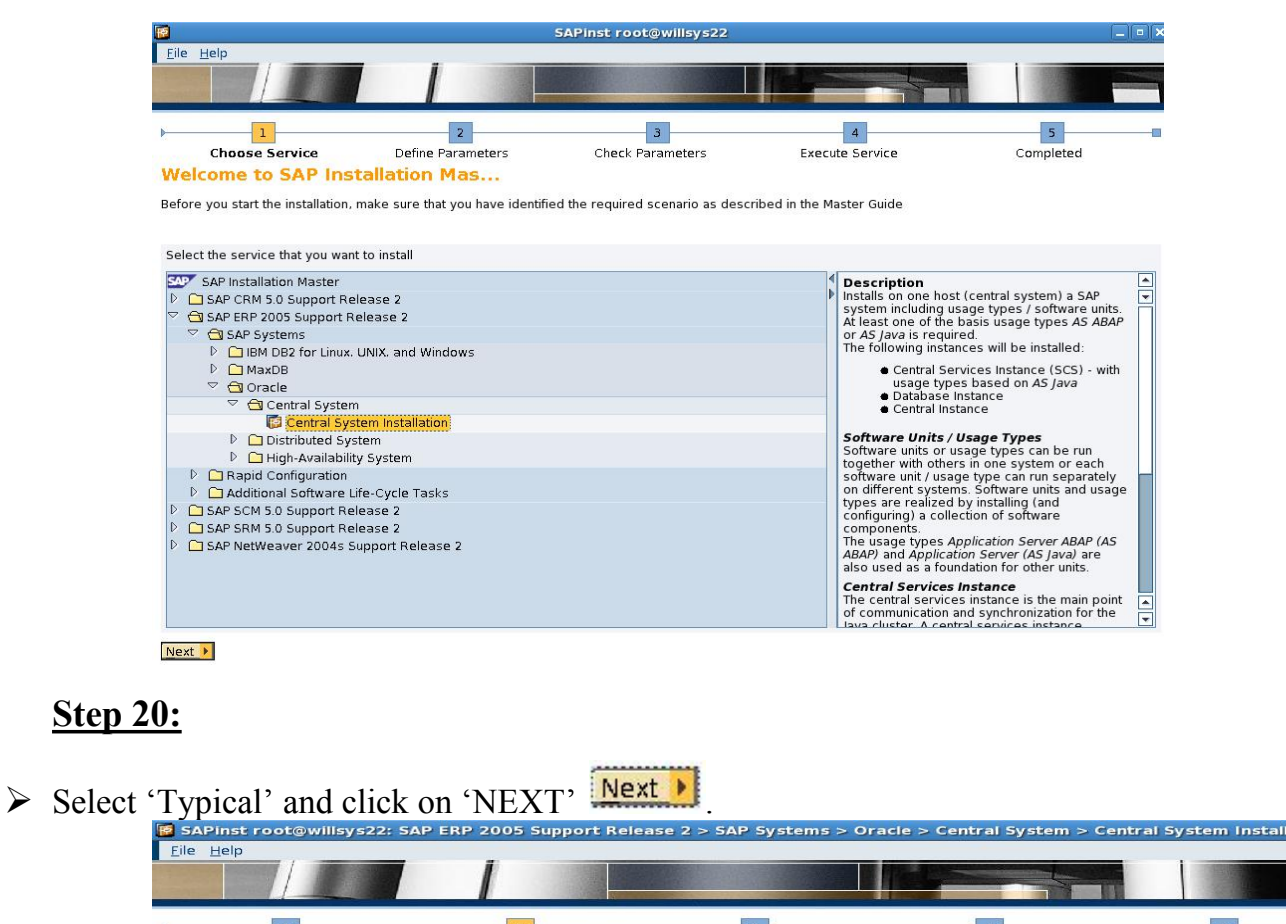

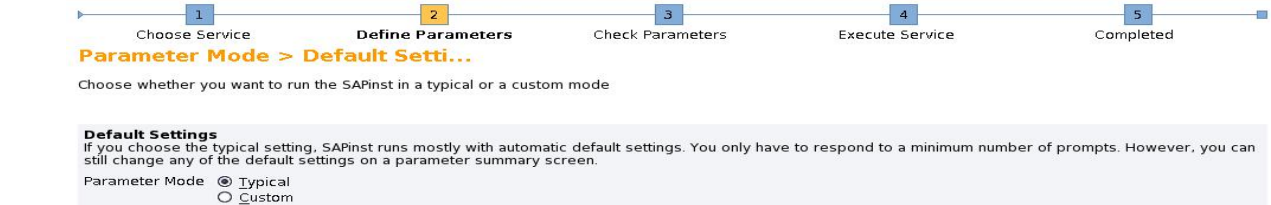

## Step 21:

Unselect software unit JAVA Click on 'NEXT'.

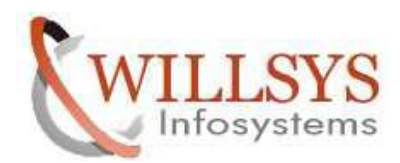

#### **Confidential Document**

| SAPI                                           | nst root@willsys22: SAP                                                                                                    | ERP 2005 Support F                                                                               | telease 2 > SAP Systems > Oracle > Ce                                                                                                    | entral System > Central System Install 🗕 💷                                                              |
|------------------------------------------------|----------------------------------------------------------------------------------------------------|--------------------------------------------------------------------------------------------------|----------------------------------------------------------------------------------------------------|----------------------------------------------------------------------------------------------------|
| File H                                         | elp                                                                                                    |                                                                                                  |                                                                                                    |                                                                                                    |
|                                                |                                                                                                    |                                                                                                  |                                                                                                    |                                                                                                    |
| )                                              | 1                                                                                                    | 2                                                                                                | 3                                                                                                    | 4 5                                                                                                    |
|                                                | Choose Service                                                                                                    | Define Parameters                                                                                | Check Parameters Exec                                                                                                    | cute Service Completed                                                                                  |
| SAP                                            | System > Software                                                                                                    | Un                                                                                               |                                                                                                    |                                                                                                    |
|                                                | system - southard                                                                                                    |                                                                                                  |                                                                                                    |                                                                                                    |
| ERP 20<br>Softwa<br>togethe<br><i>Java</i> ) a | DOS Software Units<br>re units are installation units. User<br>with others in one system, th<br>re also used as a foundation fo | required scenario as de<br>sage types of SAP NetWe<br>rey can run separately o<br>r other units. | escribed in the Master Guide<br>eaver are software units to be installed and con<br>n different systems. The usage types <i>Applicatio</i> | figured. Software units or usage types can be run<br>n Server ABAP (AS ABAP) and Application Server (AS |
| Install                                        | Software Unit                                                                                                    |                                                                                                  | Description                                                                                                    | Depends On                                                                                              |
|                                                | ECC                                                                                                    | E                                                                                                | RP 2005 Central Component                                                                                                    | AS ABAP                                                                                                 |
| Π                                              | BD                                                                                                    | 8                                                                                                | RP 2005 Biller Direct                                                                                                    | AS Java                                                                                                 |
| Ē                                              | BP ERP                                                                                                    | 8                                                                                                | RP 2005 Business Packages (Portal Content                                                                                                  | AS Java, EP, EP Core                                                                                    |
| Π                                              | LSOCP                                                                                                    | E                                                                                                | RP 2005 Learning Solution Content Player                                                                                                   | AS Java                                                                                                 |
|                                                | XECO                                                                                                    | E                                                                                                | RP 2005 Extended E-Selling Components                                                                                                    | AS Java                                                                                                 |
|                                                | XSS                                                                                                    | E                                                                                                | RP 2005 Self Services                                                                                                    | AS Java, EP, EP Core, BP ERP                                                                            |
| Additi                                         | onal NetWeaver Software U                                                                                                    | Jnits                                                                                            |                                                                                                    |                                                                                                    |
| Install                                        | Software Unit                                                                                                    | D                                                                                                | escription                                                                                                    | Depends On                                                                                              |
| ~                                              | AS ABAP                                                                                                    | Ne                                                                                               | etWeaver Application Server ABAP                                                                                                    |                                                                                                    |
|                                                | AS Java                                                                                                    | Ne                                                                                               | etWeaver Application Server Java                                                                                                    |                                                                                                    |
|                                                | BI Java                                                                                                    | Ne                                                                                               | etWeaver BI Java                                                                                                    | AS Java, EP, EP Core                                                                                    |
|                                                | DI                                                                                                    | Ne                                                                                               | etWeaver Development Infrastructure                                                                                                    | AS Java                                                                                                 |
|                                                | EP Core                                                                                                    | Ne                                                                                               | etWeaver Enterprise Portal Core Compon                                                                                                    | AS Java                                                                                                 |
|                                                | EP                                                                                                    | Ne                                                                                               | etWeaver Enterprise Portal                                                                                                    | EP Core, AS Java 🔤                                                                                      |
|                                                | MI                                                                                                    | Ne                                                                                               | etWeaver Mobile Infrastructure                                                                                                    | AS ABAP, AS Java                                                                                        |
|                                                | PI                                                                                                    | Ne                                                                                               | etWeaver Process Integration                                                                                                    | AS ABAP, AS Java                                                                                        |

| <ul> <li>Back</li> </ul> | Next 🕨 |
|--------------------------|--------|

## **Step 22:**

Γ

➢ Give JRE Directory path i.e /usr/java/j2sdk1.4.2\_19 and Click on 'NEXT' Next .

| SAPInst root@willsys22:<br><u>Eile H</u> elp                                                                                                    | SAP ERP 2005 Support Reid                                                                                                    | ease 2 > SAP Systems > O                                                           | rracle > Central System > C                                 | entral System Install – • •           |
|----------------------------------------------------------------------------------------------------|----------------------------------------------------------------------------------------------------|------------------------------------------------------------------------------------|-------------------------------------------------------------|---------------------------------------|
| Choose Service<br>SAP System > Java<br>Install a JRE and enter its locatio                                                                                           | 2<br>Define Parameters<br>Runtime Environm                                                                                   | 3<br>Check Parameters                                                              | 4<br>Execute Service                                        | Completed                             |
| Java Runtime Environment<br>Enter the installation directory of<br>For more information about wh<br>Download and install a JRE with<br>JRE Directory //usr/java/j2so | of a supported Java runtime enviro<br>ich JREs are supported by SAP for<br>a minimum version 1.4.2. JRE versi<br>JK1 .4.2_19 | nment (JRE).<br>your operating system, see the<br>ons 1.5.0 and higher are not sup | SAP Service Marketplace at <u>http://</u><br>ported by SAP. | /service.sap.com/platforms.<br>Browse |

## **Step 23:**

P a g e 11 of 29

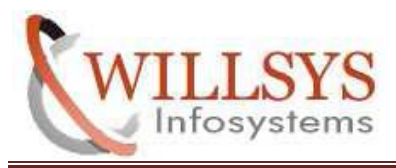

**Confidential Document** 

Provide SAP system SID and System Mount Directory (/sapmnt) & Click on 'NEXT', Next .

| SAPinst root@willsys22: 5/<br>Eile Help                                                            | AP ERP 2005 Support Rel                                             | ease 2 > SAP Systems > O                                             | racle > Central System > C                                 | entral System Install. 💷 🗙 |
|----------------------------------------------------------------------------------------------------|---------------------------------------------------------------------|----------------------------------------------------------------------|------------------------------------------------------------|----------------------------|
| Choose Service<br>SAP System > Genera<br>Enter the SAP system ID                                   | 2<br>Define Parameters<br>I Paramet                                 | 3<br>Check Parameters                                                | 4<br>Execute Service                                       | Completed                  |
| SAP System Parameters                                                                              |                                                                     |                                                                      |                                                            |                            |
| SAP System ID (SAPSID)                                                                             | W22                                                                 |                                                                      |                                                            |                            |
| SAP System Mount Directory                                                                         | /sapmnt                                                             |                                                                      |                                                            | Browse                     |
| Unicode System (recommended)                                                                       | <ul><li>✓</li></ul>                                                 |                                                                      |                                                            |                            |
| Additional Information<br>The SAP System ID is an identifier<br>The system will be installed under | for your SAP system. It must be<br>/usr/sap/ <sapsid>/ Com</sapsid> | e unique throughout your system<br>non directories will be linked to | landscape.<br><sap directory="" mount="" system="">/</sap> | <sapsid>/</sapsid>         |

# <u>Step 24:</u>

➢ Give PASSWORD for all users of the SAP system and Click on 'NEXT' Next ▶

| SAPinst root@willsys22<br>File Help                                                                                                  | : SAP ERP 2005 Support Rele                                                  | ease 2 > SAP Systems > O                                             | oracle > Central System > Ce                                          | entral System Install – 💷                             |
|----------------------------------------------------------------------------------------------------|------------------------------------------------------------------------------|----------------------------------------------------------------------|-----------------------------------------------------------------------|-------------------------------------------------------|
| Choose Service                                                                                                    | 2<br>Define Parameters<br>ter Passw                                          | 3<br>Check Parameters                                                | 4<br>Execute Service                                                  | 5<br>Completed                                        |
| Enter the master password all u                                                                                                    | Isers                                                                        |                                                                      |                                                                       |                                                       |
| Master Password<br>The password will be used for<br>installation scenario there migh<br>Password for all users of this to<br>Confirm | all accounts SAPinst creates and fo<br>t be more restrictions.<br>SAP system | r the secure store key phrase.                                       | The length has to be 8-14 characto                                    | ers. Depending on your                                |
| Additional Information<br>You can choose a different val<br>a different value and change th                                          | ue for each Password by choosing t<br>e Master Password in this dialog aft   | to edit the regarding parameter<br>terwards, the individually set pa | section in summary screen. If you<br>sswords are NOT overwritten with | set already some password to the new master password. |

## <u>Step 25:</u>

P a g e 12 of 29

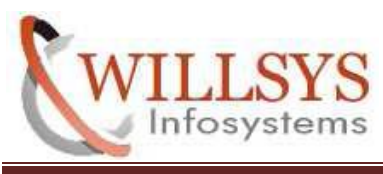

**Confidential Document** 

Provide Database ID (DBSID), Database Host and Click on 'NEXT' Next

| 🔞 SAPinst root@w                            | villsys22: SAP                     | ERP 2005 Support Rele        | ase 2 > SAP Systems > O              | racie > Central System > Ce         | entral System Install 🗕 |  |
|---------------------------------------------|------------------------------------|------------------------------|--------------------------------------|-------------------------------------|-------------------------|--|
| <u>F</u> ile <u>H</u> elp                   |                                    |                              |                                      |                                     |                         |  |
|                                             |                                    |                              |                                      |                                     |                         |  |
| )                                           |                                    | 2                            | 3                                    | 4                                   | 5                       |  |
| Choose Servi                                | ice                                | Define Parameters            | Check Parameters                     | Execute Service                     | Completed               |  |
| SAP System >                                | > Databas                          | e Paramet                    |                                      |                                     |                         |  |
| Enter the database pa                       | arameters                          |                              |                                      |                                     |                         |  |
| Database Parame                             | eters                              |                              |                                      |                                     |                         |  |
| Database ID (DBSID)                         | ) W22                              |                              |                                      |                                     |                         |  |
| D <u>a</u> tabase Host                      | willsys22                          |                              |                                      |                                     |                         |  |
| Additional Informa<br>If you want to use an | <b>ation</b><br>n existing databas | e with a valid database rele | ase for this installation, enter the | e database ID of the existing datab | ase.                    |  |

# Step 26:

Give installation Export1 path i.e /oracle/DUMP/EXPORTS/EXP1/LABEL.ASC and click on 'OK'.

| Choose Service       Define Parameters       Check Parameters       Execute Service       Completed         edia Browser > Software Package Ch       edia Browser > Software packages       ftware Package(s)       ftware Package(s)         rdia Name       Package Location       Check Location Copy Package To       istallation       stallation       Error         stallation       Export 1       ECC6058R2       /oracle/DUMP/EXPORTS/EXP1/LABEL.ASC       Error       Error | Choose Service       Define Parameters       Check Parameters       Execute Service       Completed         edia Browser > Software Package Ch       er the location of the required software packages       oftware Package(s)                                                                                                    | Choose Service       Define Parameters       Check Parameters       Execute Service       Completed         edia Browser > Software Package Ch       r       r                                                                                                    | Choose Service       Define Parameters       Check Parameters       Execute Service       Completed         edia Browser > Software Package Ch       r       r                                                                                                    | Choose Service<br>edia Browser > Softw<br>er the location of the required soft<br>iftware Package(s)<br>edia Name<br>istallation Export 1 ECC60SR2 | Define Parameters vare Package Ch ware packages Package Location /oracle/DUMP/EXPORTS/EXPI/ | Check Pa       | Browse       | Exe<br>Check Location | Copy Package To           | Completed          | Brow |
|----------------------------------------------------------------------------------------------------|----------------------------------------------------------------------------------------------------|----------------------------------------------------------------------------------------------------|----------------------------------------------------------------------------------------------------|----------------------------------------------------------------------------------------------------|---------------------------------------------------------------------------------------------|----------------|--------------|-----------------------|---------------------------|--------------------|------|
| adia Browser > Software Package Ch<br>er the location of the required software packages<br>ftware Package(s)<br>dia Name Package Location Check Location Copy Package To stallation Export 1 ECC005R2 /oracle/DUMP/EXPORTS/EXP1/LABEL.ASC Errowse ✓ Errowse ✓ Errowse                                                                                                    | edia Browser > Software Package Ch er the location of the required software packages  ftware Package(s)  adia Name Package Location stallation Export 1 ECC005R2 /oracle/DUMP/EXPORTS/EXP1/LABEL_ASC Browse.   ditional Information                                                                                                    | sedia Browser > Software Package Ch         r the location of the required software packages         ftware Package(s)         dia Name       Package Location         itallation Export 1 ECC60582       /oracle/DUMP/EXPORTS/EXP1/LABEL.ASC         Browse       Image: Comparison of the required software packages on the media and check the package identification file LABELASC of the required software packages.                                                                                                    | Sedia Browser > Software Package Ch         r the location of the required software packages         Itware Package(s)         dia Name       Package Location         itallation Export 1 ECC805R2       /oracle/DUMP/EXPORTS/EXP1/LABEL.ASC       Drowse         Italiation Export 1 ECC805R2       /oracle/DUMP/EXPORTS/EXP1/LABEL.ASC       Drowse         Italiation Export 1 ECC805R2       /oracle/DUMP/EXPORTS/EXP1/LABEL.ASC       Drowse         Italiation Export 1 ECC805R2       /oracle/DUMP/EXPORTS/EXP1/LABEL.ASC       Drowse         Italiation Export 1 ECC805R2       /oracle/DUMP/EXPORTS/EXP1/LABEL.ASC       Drowse         Italiation Export 1 ECC805R2       /oracle/DUMP/EXPORTS/EXP1/LABEL.ASC       Drowse         Italiation Export 1 ECC805R2       /oracle/DUMP/EXPORTS/EXP1/LABEL.ASC       Drowse         Italiation Export 1 ECC805R2       /oracle/DUMP/EXPORTS/EXP1/LABEL.ASC       Drowse         Italiation Export 1 ECC805R2       /oracle/DUMP/EXPORTS/EXP1/LABEL.ASC       Drowse         Italiation Export 1 ECC805R2       /oracle/DUMP/EXPORTS/EXP1/LABEL.ASC       Drowse         Italiation Export 1 ECC805R2       /oracle/DUMP/EXPORTS/EXP1/LABEL.ASC       Drowse         Italiation Export 1 ECC805R2       /oracle/DUMP/EXPORTS/EXP1/LABEL.ASC       Drowse         Italiation Export 1 ECC805R2       /oracle/DUMP/EXPORT | edia Browser > Softw<br>er the location of the required soft<br>ftware Package(s)<br>edia Name<br>stallation Export 1 ECC605R2                     | Package Ch Package Location /oracle/DUMP/EXPORTS/EXPI/                                      | /LABEL.ASC     | Browse       | Check Location        | Copy Package To           |                    | Brow |
| rt the location of the required software packages  ftware Package(s)  dia Name Package Location Package Location Check Location Copy Package To stallatton Export 1 ECC00SR2 /oracle/DUMP/EXPORTS/EXP1/LABEL.ASC Errowse                                                                                                    | ar the location of the required software packages         ftware Package(s)         edia Name       Package Location         stallatton Export 1 ECC00SR2       /oracle/DUMP/EXPORTS/EXP1/LABEL_ASC         Browse       Image: Comparison of the required software package to the stallatton export 1 ECC00SR2         ditional Information       Image: Comparison of the required software package to the stallatton export for the stallatton export for | r the location of the required software packages                                                                                                    | r the location of the required software packages                                                                                                    | er the location of the required soft<br>ftware Package(s)<br>edia Name<br>stallation Export 1 ECC603R2                                             | Ware packages Package Location /oracle/DUMP/EXPORTS/EXP1/                                   | /LABEL.ASC     | Browse       | Check Location        | Copy Package To           |                    | Brow |
| ftware Package(s)         sdia Name       Package Location         stallation       Check Location         Copy Package To       Image: Stallation         stallation       Export 1         ECC000SR2       /oracle/DUMP/EXPORTS/EXP1/LABEL.ASC         Browse       Image: Stallation                                                                                                    | in the notation of the required solution packages         stallation Export 1 ECC605R2         /oracle/DUMP/EXPORTS/EXP1/LABEL.ASC         Browse         Image: Solution of the required solution         Check Location         Copy Package To         Image: Solution of the required solution         Stallation Export 1 ECC605R2         /oracle/DUMP/EXPORTS/EXP1/LABEL.ASC         Browse         Image: Solution of the required solution         Image: Solution of the required solution         Image: Solution         Image: So                                                                                                    | Itere Rockage(s)         dia Name       Package Location         stallation Export 1 ECC00SR2       /oracle/DUMP/EXPORTS/EXP1/LABEL.ASC         Browse       Image: Check Location Copy Package To Copy Package To Cop | Internet Notation of the required software packages on the media and check the package identification file LABEL ASC of the required software packages.                                                                                                    | ftware Package(s)<br>dia Name<br>stallation Export 1 ECC603R2                                                                                      | Package Location<br>/oracle/DUMP/EXPORTS/EXP1/                                              | /LABEL.ASC     | Browse       | Check Location        | Copy Package To           |                    | Brow |
| ftware Package(s)<br>dia Name Package Location Package Location Copy Package To<br>stallation Export 1 ECC60SR2 /oracle/DUMP/EXPORTS/EXP1/LABEL.ASC Browse.                                                                                                    | Itional Information                                                                                                    | Itional Information       Itional Information         Inst will detect the required software packages on the media and check the package identification file LABEL.ASC of the required software packages.                                                                                                    | Itional Information         inst will detect the required software packages on the media and check the package identification file LABEL ASC of the required software packages.                                                                                                    | ftware Package(s)<br>dia Name<br>stallation Export 1 ECC605R2                                                                                      | Package Location<br>/oracle/DUMP/EXPORTS/EXP1/                                              | /LABEL.ASC     | Browse       | Check Location        | Copy Package To           |                    | Brow |
| ftware Package(s)<br>rdia Name Package Location Opy Package To<br>stallation Export 1 ECC60SR2 /oracle/DUMP/EXPORTS/EXP1/LABEL.ASC Browse. I                                                                                                    | ditional Information                                                                                                    | itional Information         inst will detect the required software packages on the media and check the package identification file LABEL ASC of the required software packages.                                                                                                    | itional Information         inst will detect the required software packages on the media and check the package identification file LABEL ASC of the required software packages.                                                                                                    | ftware Package(s)<br>xdia Name<br>stallation Export 1 ECC603R2                                                                                     | Package Location<br>/oracle/DUMP/EXPORTS/EXP1/                                              | /LABEL.ASC     | Browse       | Check Location        | Copy Package To           |                    | Brow |
| dia Name Package Location Check Location Copy Package To<br>stallation Export 1 ECC60SR2 /oracle/DUMP/EXPORTS/EXP1/LABEL.ASC Browse.                                                                                                    | dia Name Package Location Check Location Copy Package To stallation Export 1 ECC605R2 /oracle/DUMP/EXPORTS/EXP1/LABEL.ASC Browse P                                                                                                    | dia Name Package Location Copy Package To Browse.                                                                                                    | dia Name Package Location Check Location Copy Package To Browstallation Export 1 ECC60SR2 /oracle/DUMP/EXPORTS/EXP1/LABEL.ASC Browstall I ECC60SR2 /oracle/DUMP/EXPORTS/EXP1/LABEL.ASC Browstall I ECC60SR2 /oracle/DUMP/EXPORTS/EXP1/LABEL.ASC Browstall I ECC60SR2 /oracle/DUMP/EXPORTS/EXP1/LABEL.ASC Browstall I ECC60SR2 /oracle/DUMP/EXPORTS/EXP1/LABEL.ASC Browstall I ECC60SR2 /oracle/DUMP/EXPORTS/EXP1/LABEL.ASC Browstall I ECC60SR2 /oracle/DUMP/EXPORTS/EXP1/LABEL.ASC Browstall I ECC60SR2 /oracle/DUMP/EXPORTS/EXP1/LABEL.ASC Browstall I ECC60SR2 / oracle/DUMP/EXPORTS/EXP1/LABEL.ASC Browstall I ECC60SR2 / oracle/DUMP/EXPORTS/EXP1/LABEL.ASC Browstall I ECC60SR2 / oracle/DUMP/EXPORTS/EXP1/LABEL.ASC Browstall I ECC60SR2 / oracle/DUMP/EXPORTS/EXP1/LABEL.ASC Browstall I ECC60SR2 / oracle/DUMP/EXPORTS/EXP1/LABEL.ASC Browstall I ECC60SR2 / oracle/DUMP/EXPORTS/EXP1/LABEL.ASC Browstall I ECC60SR2 / oracle/DUMP/EXPORTS/EXP1/LABEL ASC browstall I ECC60SR2 / oracle/DUMP/EXPORTS/EXP1/LABEL ASC of the required software packages. U do not want to check the location now, deselect the <i>Check Location</i> flag and SAPInst will ask you again later.                                                                                                    | dia Name<br>stallation Export 1 ECC605R2                                                                                                    | Package Location<br>/oracle/DUMP/EXPORTS/EXP1/                                              | /LABEL.ASC     | Browse       | Check Location        | Copy Package To           |                    | Brow |
| tallation Export 1 ECC60SR2 /oracle/DUMP/EXPORTS/EXP1/LABEL.ASC Browse                                                                                                    | Itional Information                                                                                                    | Itional Information                                                                                                    | Itional Information       Inst will detect the required software packages on the media and check the package identification file LABEL ASC of the required software packages.         Judy on out want to check the location now, deselect the Check Location filag and SAPinst will ask you again later.                                                                                                    | tallation Export 1 ECC605R2                                                                                                    | /oracle/DUMP/EXPORTS/EXP1/                                                                  | /LABEL.ASC     | Browse       | V                     |                           |                    | Brow |
|                                                                                                    | Jitional Information                                                                                                    | <b>Sitional Information</b><br>Inst will detect the required software packages on the media and check the package identification file <i>LABEL_ASC</i> of the required software packages.                                                                                                    | Sitional Information<br>inst will detect the required software packages on the media and check the package identification file LABEL ASC of the required software packages.<br>Ju do not want to check the location now, deselect the Check Location filag and SAPinst will ask you again later.                                                                                                    |                                                                                                    |                                                                                             |                |              | Land                  | 1                         |                    |      |
|                                                                                                    | litional Information                                                                                                    | Itional Information<br>Inst, will detect the required software packages on the media and check the package identification file LABEL ASC of the required software packages.                                                                                                    | <b>litional Information</b><br>inst will detect the required software packages on the media and check the package identification file <i>LABEL ASC</i> of the required software packages.<br>u do not want to check the location now, deselect the <i>Check Location</i> flag and SAPinst will ask you again later.                                                                                                    |                                                                                                    |                                                                                             |                |              |                       |                           |                    |      |
|                                                                                                    | litional Information                                                                                                    | <b>Sitional Information</b><br>Inst, will detect the required software packages on the media and check the package identification file <i>LABEL.ASC</i> of the required software packages.                                                                                                    | <b>litional information</b><br>inst will detect the required software packages on the media and check the package identification file <i>LABEL ASC</i> of the required software packages.<br>Ju do not want to check the location now, deselect the <i>Check Location</i> flag and SAPinst will ask you again later.                                                                                                    |                                                                                                    |                                                                                             |                |              |                       |                           |                    |      |
|                                                                                                    | litional Information                                                                                                    | <b>Sitional Information</b><br>Inst will detect the required software packages on the media and check the package identification file <i>LABEL.ASC</i> of the required software packages.                                                                                                    | <b>Sitional Information</b><br>Inst will detect the required software packages on the media and check the package identification file <i>LABEL ASC</i> of the required software packages.<br>Ju do not want to check the location now, deselect the <i>Check Location</i> filag and SAPinst will ask you again later.                                                                                                    |                                                                                                    |                                                                                             |                |              |                       |                           |                    |      |
|                                                                                                    | litional Information                                                                                                    | <b>litional Information</b><br>Inst will detect the required software packages on the media and check the package identification file <i>LABEL ASC</i> of the required software packages.                                                                                                    | <b>litional Information</b><br>inst will detect the required software packages on the media and check the package identification file <i>LABEL ASC</i> of the required software packages.<br>Ju do not want to check the location now, deselect the <i>Check Location</i> filag and SAPinst will ask you again later.                                                                                                    |                                                                                                    |                                                                                             |                |              |                       |                           |                    |      |
|                                                                                                    | litional Information                                                                                                    | <b>litional Information</b><br>Inst, will detect the required software packages on the media and check the package identification file <i>LABEL ASC</i> of the required software packages.                                                                                                    | <b>litional Information</b><br>inst will detect the required software packages on the media and check the package identification file <i>LABEL ASC</i> of the required software packages.<br>Ju do not want to check the location now, deselect the <i>Check Location</i> filag and SAPinst will ask you again later.                                                                                                    |                                                                                                    |                                                                                             |                |              |                       |                           |                    |      |
|                                                                                                    | litional Information                                                                                                    | <b>litional Information</b><br>Inst will detect the required software packages on the media and check the package identification file <i>LABEL ASC</i> of the required software packages.                                                                                                    | <b>litional Information</b><br>inst will detect the required software packages on the media and check the package identification file <i>LABEL ASC</i> of the required software packages.<br>Ju do not want to check the location now, deselect the <i>Check Location</i> filag and SAPinst will ask you again later.                                                                                                    |                                                                                                    |                                                                                             |                |              |                       |                           |                    |      |
|                                                                                                    | litional Information                                                                                                    | <b>litional Information</b><br>Inst will detect the required software packages on the media and check the package identification file <i>LABEL ASC</i> of the required software packages.                                                                                                    | <b>litional Information</b><br>inst will detect the required software packages on the media and check the package identification file <i>LABEL ASC</i> of the required software packages.<br>Ju do not want to check the location now, deselect the <i>Check Location</i> flag and SAPinst will ask you again later.                                                                                                    |                                                                                                    |                                                                                             |                |              |                       |                           |                    |      |
|                                                                                                    | litional Information                                                                                                    | Itional Information<br>Inst will detect the required software packages on the media and check the package identification file LABEL ASC of the required software packages.                                                                                                    | Itional Information<br>inst will detect the required software packages on the media and check the package identification file <i>LABEL ASC</i> of the required software packages.<br>Ju do not want to check the location now, deselect the <i>Check Location</i> filag and SAPinst will ask you again later.                                                                                                    |                                                                                                    |                                                                                             |                |              |                       |                           |                    |      |
|                                                                                                    | litional Information                                                                                                    | litional Information<br>Inst will detect the required software packages on the media and check the package identification file LABEL ASC of the required software packages.                                                                                                    | litional Information<br>inst will detect the required software packages on the media and check the package identification file LABEL ASC of the required software packages.<br>u do not want to check the location now, deselect the Check Location filag and SAPinst will ask you again later.                                                                                                    |                                                                                                    |                                                                                             |                |              |                       |                           |                    |      |
|                                                                                                    | litional Information                                                                                                    | Itional Information<br>Inst will detect the required software packages on the media and check the package identification file LABEL ASC of the required software packages.                                                                                                    | <b>litional Information</b><br>inst will detect the required software packages on the media and check the package identification file <i>LABEL ASC</i> of the required software packages.<br>Ju do not want to check the location now, deselect the <i>Check Location</i> filag and SAPinst will ask you again later.                                                                                                    |                                                                                                    |                                                                                             |                |              |                       |                           |                    |      |
|                                                                                                    | itional Information                                                                                                    | <b>litional Information</b><br>Ist will detect the required software packages on the media and check the package identification file <i>LABEL ASC</i> of the required software packages.                                                                                                    | litional Information<br>nst will detect the required software packages on the media and check the package identification file LABEL ASC of the required software packages.<br>u do not want to check the location now, deselect the Check Location filag and SAPinst will ask you again later.                                                                                                    |                                                                                                    |                                                                                             |                |              |                       |                           |                    |      |
|                                                                                                    | itional Information                                                                                                    | litional Information<br>nst will detect the required software packages on the media and check the package identification file LABEL ASC of the required software packages.                                                                                                    | Itional Information<br>nst will detect the required software packages on the media and check the package identification file <i>LABEL</i> . ASC of the required software packages.<br>u do not want to check the location now, deselect the <i>Check Location</i> filag and SAPinst will ask you again later.                                                                                                    |                                                                                                    |                                                                                             |                |              |                       |                           |                    |      |
|                                                                                                    | litional Information                                                                                                    | litional Information<br>Inst will detect the required software packages on the media and check the package identification file LABEL.ASC of the required software packages.                                                                                                    | litional Information<br>nst will detect the required software packages on the media and check the package identification file LABEL ASC of the required software packages.<br>u do not want to check the location now, deselect the Check Location filag and SAPinst will ask you again later.                                                                                                    |                                                                                                    |                                                                                             |                |              |                       |                           |                    |      |
|                                                                                                    | litional Information                                                                                                    | litional Information<br>Inst will detect the required software packages on the media and check the package identification file LABEL.ASC of the required software packages.                                                                                                    | litional Information<br>inst will detect the required software packages on the media and check the package identification file LABEL ASC of the required software packages.<br>u do not want to check the location now, deselect the Check Location filag and SAPinst will ask you again later.                                                                                                    |                                                                                                    |                                                                                             |                |              |                       |                           |                    |      |
|                                                                                                    | itional Information                                                                                                    | itional Information<br>Ist will detect the required software packages on the media and check the package identification file LABEL ASC of the required software packages.                                                                                                    | litional Information<br>nst will detect the required software packages on the media and check the package identification file <i>LABEL ASC</i> of the required software packages.<br>u do not want to check the location now, deselect the <i>Check Location</i> flag and SAPinst will ask you again later.                                                                                                    |                                                                                                    |                                                                                             |                |              |                       |                           |                    |      |
|                                                                                                    | itional Information                                                                                                    | litional Information<br>nst will detect the required software packages on the media and check the package identification file LABEL.ASC of the required software packages.                                                                                                    | <b>litional Information</b><br>nst will detect the required software packages on the media and check the package identification file <i>LABEL_ASC</i> of the required software packages.<br>u do not want to check the location now, deselect the <i>Check Location</i> flag and SAPinst will ask you again later.                                                                                                    |                                                                                                    |                                                                                             |                |              |                       |                           |                    |      |
|                                                                                                    | litional Information                                                                                                    | litional Information<br>Inst will detect the required software packages on the media and check the package identification file LABEL ASC of the required software packages.                                                                                                    | litional Information<br>Inst will detect the required software packages on the media and check the package identification file <i>LABEL ASC</i> of the required software packages.<br>In do not want to check the location now, deselect the <i>Check Location</i> flag and SAPinst will ask you again later.                                                                                                    |                                                                                                    |                                                                                             |                |              |                       |                           |                    |      |
|                                                                                                    | litional Information                                                                                                    | litional Information<br>inst will detect the required software packages on the media and check the package identification file LABEL ASC of the required software packages.                                                                                                    | <b>litional Information</b><br>inst will detect the required software packages on the media and check the package identification file <i>LABEL_ASC</i> of the required software packages.<br>u do not want to check the location now, deselect the <i>Check Location</i> flag and SAPinst will ask you again later.                                                                                                    |                                                                                                    |                                                                                             |                |              |                       |                           |                    |      |
|                                                                                                    | litional Information                                                                                                    | Itional Information<br>Ist will detect the required software packages on the media and check the package identification file LABEL.ASC of the required software packages.                                                                                                    | litional Information<br>inst will detect the required software packages on the media and check the package identification file LABEL ASC of the required software packages.<br>u do not want to check the location now, deselect the <i>Check Location</i> filag and SAPinst will ask you again later.                                                                                                    |                                                                                                    |                                                                                             |                |              |                       |                           |                    |      |
|                                                                                                    | litional Information                                                                                                    | <b>litional Information</b><br>inst will detect the required software packages on the media and check the package identification file LABEL ASC of the required software packages.                                                                                                    | <b>litional Information</b><br>inist will detect the required software packages on the media and check the package identification file <i>LABEL_ASC</i> of the required software packages.<br>Ju do not want to check the location now, deselect the <i>Check Location</i> flag and SAPinst will ask you again later.                                                                                                    |                                                                                                    |                                                                                             |                |              |                       |                           |                    |      |
|                                                                                                    | ditional Information                                                                                                    | ditional Information<br>inst will detect the required software packages on the media and check the package identification file LABEL ASC of the required software packages.                                                                                                    | ditional Information<br>Inst will detect the required software packages on the media and check the package identification file LABEL ASC of the required software packages.<br>In do not want to check the location now, deselect the Check Location flag and SAPinst will ask you again later.                                                                                                    |                                                                                                    |                                                                                             |                |              |                       |                           |                    |      |
|                                                                                                    | ditional Information                                                                                                    | ditional Information<br>inst will detect the required software packages on the media and check the package identification file LABEL ASC of the required software packages.                                                                                                    | ditional Information<br>Inst will detect the required software packages on the media and check the package identification file LABEL ASC of the required software packages.<br>30 do not want to check the location now, deselect the Check Location filag and SAPInst will ask you again later.                                                                                                    |                                                                                                    |                                                                                             |                |              |                       |                           |                    |      |
|                                                                                                    | ditional information                                                                                                    | ditional Information<br>inst will detect the required software packages on the media and check the package identification file LABEL ASC of the required software packages.                                                                                                    | ditional Information<br>inst will detect the required software packages on the media and check the package identification file LABELASC of the required software packages.<br>Ju do not want to check the location now, deselect the Check Location flag and SAPinst will ask you again later.                                                                                                    |                                                                                                    |                                                                                             |                |              |                       |                           |                    |      |
|                                                                                                    |                                                                                                    | inst will detect the required software packages on the media and check the package identification file LABEL.ASC of the required software packages.                                                                                                    | inst will detect the required software packages on the media and check the package identification file LABEL ASC of the required software packages.<br>So do not want to check the location now, deselect the Check Location flag and SAPinst will ask you again later.                                                                                                    | ditional Information                                                                                                    |                                                                                             |                |              |                       |                           |                    |      |
| litional Information                                                                                                    | inst will detect the required software packages on the media and check the package identification file LABEL.ASC of the required software packages.                                                                                                    |                                                                                                    | ou do not want to check the location now, deselect the Check Location flag and SAPinst will ask you again later.                                                                                                    | inst will detect the required softw                                                                                                    | vare packages on the media and                                                              | d check the p  | package ide  | ntification file LA   | BEL.ASC of the required s | software packages. |      |
| <b>Jitional Information</b><br>inst will detect the required software packages on the media and check the package identification file <i>LABEL_ASC</i> of the required software packages.                                                                                                    | bu do not want to check the location now, deselect the Check Location flag and SAPinst will ask you again later.                                                                                                    | bu do not want to check the location now, deselect the <i>Check Location</i> flag and SAPInst will ask you again later.                                                                                                    | and the second second second second second second second second second second second second second second second                                                                                                    | ou do not want to check the locati                                                                                                    | ion now, deselect the Check Loo                                                             | cation flag ar | nd SAPinst w | ill ask vou again     | later.                    |                    |      |

<u>Step 27:</u>

P a g e 13 of 29

WILLSYS INFOSYSTEMS Pvt. Ltd.,

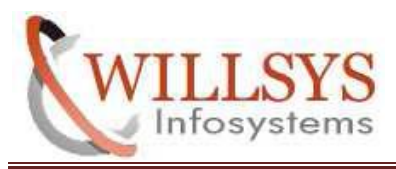

**Confidential Document** 

Give installation Export2 path i.e /oracle/DUMP/EXPORTS/EXP2/LABEL.ASC and click on 'OK'.

| SAPinst root@willsys22: SAP                                                                                                    | ERP 2005 Support Release 2 > SAP                 | Systems > Oracle                                                                                                | > Central System > C         | entral System Install 🗕 🏻 |
|----------------------------------------------------------------------------------------------------|--------------------------------------------------|----------------------------------------------------------------------------------------------------|------------------------------|---------------------------|
| ile <u>H</u> elp                                                                                                    |                                                  |                                                                                                    |                              |                           |
|                                                                                                    |                                                  |                                                                                                    |                              |                           |
|                                                                                                    |                                                  |                                                                                                    |                              |                           |
| 1                                                                                                    | 2                                                | 3                                                                                                    | 4                            | 5                         |
| Choose Service                                                                                                    | Define Parameters Check Pa                       | rameters                                                                                                    | Execute Service              | Completed                 |
| ledia Browser > Softw                                                                                                    | are Package Ch                                   |                                                                                                    |                              |                           |
| nter the location of the required soft                                                                                                    | ware packages                                    |                                                                                                    |                              |                           |
|                                                                                                    |                                                  |                                                                                                    |                              |                           |
| - Augus Daskaus(s)                                                                                                    |                                                  |                                                                                                    |                              |                           |
| India Name                                                                                                    | Package Location                                 | Charlelos                                                                                                    | sation Conv Package Te       |                           |
| Installation Export 2 ECC60SR2                                                                                                    | (oracle(DUMP(EXPORTS(EXP2)) ABEL ASC             | Browse                                                                                                    | cation copy Fackage to       | Browse                    |
|                                                                                                    | TO BETE DON'T EN ONTOTEN ET ENDEE. NOC           |                                                                                                    |                              | bron se.                  |
|                                                                                                    |                                                  |                                                                                                    |                              |                           |
|                                                                                                    |                                                  |                                                                                                    |                              |                           |
|                                                                                                    |                                                  |                                                                                                    |                              |                           |
|                                                                                                    |                                                  |                                                                                                    |                              |                           |
|                                                                                                    |                                                  |                                                                                                    |                              |                           |
|                                                                                                    |                                                  |                                                                                                    |                              |                           |
|                                                                                                    |                                                  |                                                                                                    |                              |                           |
|                                                                                                    |                                                  |                                                                                                    |                              |                           |
|                                                                                                    |                                                  |                                                                                                    |                              |                           |
|                                                                                                    |                                                  |                                                                                                    |                              |                           |
|                                                                                                    |                                                  |                                                                                                    |                              |                           |
|                                                                                                    |                                                  |                                                                                                    |                              |                           |
|                                                                                                    |                                                  |                                                                                                    |                              |                           |
|                                                                                                    |                                                  |                                                                                                    |                              |                           |
|                                                                                                    |                                                  |                                                                                                    |                              |                           |
|                                                                                                    |                                                  |                                                                                                    |                              |                           |
|                                                                                                    |                                                  |                                                                                                    |                              |                           |
|                                                                                                    |                                                  |                                                                                                    |                              |                           |
|                                                                                                    |                                                  |                                                                                                    |                              |                           |
|                                                                                                    |                                                  |                                                                                                    |                              |                           |
|                                                                                                    |                                                  |                                                                                                    |                              |                           |
|                                                                                                    |                                                  |                                                                                                    |                              |                           |
|                                                                                                    |                                                  |                                                                                                    |                              |                           |
| dditional Information                                                                                                    |                                                  |                                                                                                    |                              |                           |
| APinst will detect the required softw                                                                                                    | vare packages on the media and check the r       | oackage identification f                                                                                        | ile LABEL.ASC of the require | ed software packages.     |
| you do not want to check the locati                                                                                                    | ion now, deselect the Check Location flag a      | nd SAPinst will ask you                                                                                         | again later.                 | 1 5                       |
| you want to copy the media to you                                                                                                    | r local disk, enter the target location in the ( | Copy Package To colum                                                                                           | n                            |                           |
| ,                                                                                                    |                                                  | in the second second second second second second second second second second second second second second second |                              |                           |
|                                                                                                    |                                                  |                                                                                                    |                              |                           |
| A CONTRACT OF A CONTRACT OF A |                                                  |                                                                                                    |                              |                           |

## <u>Step 28:</u>

Give Oracle DBMS path i.e /oracle/DUMP/oracle/RDBMS/oracle/LABEL.ASC and click on 'OK'.

| 1<br>Choose Service        | 2<br>Define Parameters   | 3<br>Check Parameters | 4<br>Execute Service          | 5<br>Completed |
|----------------------------|--------------------------|-----------------------|-------------------------------|----------------|
| ter the location of the re | quired software packages |                       |                               |                |
| India Name                 | Package Location         |                       | back Location Conv Package To | l              |
|                            |                          |                       |                               |                |
|                            |                          |                       |                               |                |

## <u>Step 29:</u>

P a g e 14 of 29

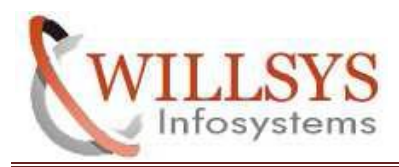

#### **Confidential Document**

➢ Give UC Kernel path ASC and Oracle client path &click on 'OK'.

| SAPinst root@willsys22: S                                                                                          | AP ERP 2005 Support Rele                                               | ase 2 > SAP Systems                                          | > Oracle > Central Sy                          | stem > Central System Install |     |
|----------------------------------------------------------------------------------------------------|------------------------------------------------------------------------|--------------------------------------------------------------|------------------------------------------------|-------------------------------|-----|
| <u>File</u> <u>H</u> elp                                                                                           |                                                                        |                                                              |                                                |                               |     |
|                                                                                                    |                                                                        |                                                              |                                                |                               |     |
|                                                                                                    | 2<br>Define Parameters                                                 | 3                                                            | 4                                              | 5 Completed                   | -   |
| Madia Provisor > Eaf                                                                                               | Denne Package Rogu                                                     | Check Farameters                                             | Execute Servi                                  | ce completed                  |     |
| Media browser > 301                                                                                                | tware Fackage Requ                                                     |                                                              |                                                |                               |     |
| Enter the location of the required s                                                                               | oftware packages                                                       |                                                              |                                                |                               |     |
|                                                                                                    |                                                                        |                                                              |                                                |                               |     |
| Software Package(s)                                                                                                |                                                                        |                                                              | r                                              |                               |     |
| Media Name                                                                                                    | Package Location                                                       |                                                              | Copy Package                                   | То                            |     |
| UC Kernel NW2004sSR2                                                                                               | /oracle/DUMP/KU_LIN                                                    | UX_I386/LABEL.ASC                                            | Browse                                         | Brow                          | ise |
| Oracle Client                                                                                                    | /oracle/DUMP/oracle                                                    | /OCL_LINUX_I386/LAB                                          | Browse                                         | Brow                          | /se |
|                                                                                                    |                                                                        |                                                              |                                                |                               |     |
| Additional Information<br>SAPinst will detect the required so<br>If you want to copy the media to y<br>Cancel OK M | oftware packages on the media a<br>rour local disk, enter the target l | and check the correspond<br>ocation in the <i>Copy Packa</i> | ing package identification fi<br>re To column. | les LABEL.ASC.                |     |
| Go to next dialog                                                                                                  |                                                                        |                                                              |                                                |                               |     |

# <u>Step 30:</u>

Click on 'START'.

| Choose Service                | Define Parameters                                                                                                    | Check Parameters                        | 4<br>Execute Service | Completed |
|-------------------------------|----------------------------------------------------------------------------------------------------|-----------------------------------------|----------------------|-----------|
| meter Summ                    | in the second second seco | circuit an americano                    | Enclude bervice      | Completed |
|                               | n.<br>19 N. 19 M. 19                                                                                                    | a (1200 St. 12 St. 10                   |                      |           |
| e 'Start' to start with the v | values shown or select the parar                                                                                                    | neters you want to change and choose 'P | evise'               |           |
|                               |                                                                                                    |                                         |                      |           |
| ieter List                    |                                                                                                    |                                         |                      |           |
| arameter Mode > De            | fault Settings                                                                                                    |                                         |                      |           |
| arameter Mode                 |                                                                                                    |                                         |                      |           |
| Typical 🗓                     |                                                                                                    |                                         |                      |           |
| AD Custom & Calture           | a Unita                                                                                                    |                                         |                      |           |
| AF System > Surtwar           | e offics                                                                                                    | 10 A 16                                 |                      |           |
| Install Software Unit         |                                                                                                    | Description                             | Depends On           |           |
| ECC PD                        |                                                                                                    | ERP 2005 Central Component              | AS ABAP              |           |
|                               |                                                                                                    | ERP 2003 BITTEL DITECT                  | NO JAVA              |           |
|                               |                                                                                                    |                                         | 1222 1222            |           |
| Install Software Unit         |                                                                                                    | Description                             | Depends On           |           |
| AS ABAP                       |                                                                                                    | NetWeaver Application Server ABAP       |                      | L         |
| AS Java                       |                                                                                                    | Netweaver Apprication Server Java       |                      |           |
|                               |                                                                                                    |                                         |                      |           |
| AP System > Java Rur          | ntime Environment                                                                                                    |                                         |                      |           |
| RE Directory                  |                                                                                                    |                                         |                      |           |
| /usr/java/j2sdk1.4.           | 2 19                                                                                                    |                                         |                      |           |
|                               |                                                                                                    |                                         |                      |           |
|                               |                                                                                                    |                                         |                      |           |
| AP System > General           | Parameters                                                                                                    |                                         |                      |           |

## <u>Step 31:</u>

P a g e 15 of 29

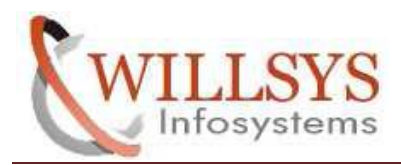

| Þ | 1                                                                      | 2                                       | 3                                   | 4                                     | 5                    |
|---|------------------------------------------------------------------------|-----------------------------------------|-------------------------------------|---------------------------------------|----------------------|
|   | Choose Service                                                         | Define Parameters                       | Check Parameters                    | Execute Service                       | Completed            |
|   | inter the SAP Solution Man                                             |                                         |                                     |                                       |                      |
|   | nter the SAP Solution Man                                              | ager key                                |                                     |                                       |                      |
|   |                                                                        |                                         |                                     |                                       |                      |
| 1 | SAP Solution Manager                                                   |                                         |                                     |                                       |                      |
|   | <u>S</u> olution Manager Key                                           | 0DA0A01388                              |                                     |                                       |                      |
|   | Additional Information<br>The Solution Manager Key<br>SAP Note 805390. | is required for the installation or upg | rade. Further information can be fo | ound in the installation guide, the S | AP Service Marketpla |
|   | SAP System ID (SAPSID)                                                 | w22                                     |                                     |                                       |                      |
|   | C <u>e</u> ntral Instance Host                                         | willsys22                               |                                     |                                       |                      |
| 1 | o                                                                      | 00                                      |                                     |                                       |                      |
|   | Central Instance Number                                                |                                         |                                     |                                       |                      |
|   | Ce <u>n</u> trai instance Number                                       |                                         |                                     |                                       |                      |
|   | Ce <u>n</u> tral Instance Number                                       |                                         |                                     |                                       |                      |
|   | Ce <u>n</u> trai Instance Number                                       |                                         |                                     |                                       |                      |
|   | Ce <u>n</u> tral instance Number                                       |                                         |                                     |                                       |                      |

# <u>Step 32:</u>

➢ Click on 'OK'.

| 1<br>Choose Service<br><b>ask Progre</b><br>e task is running                                                                                                    | 2<br>Define Parameters             | 3<br>Check Parameters                    | 4<br>Execute Service | 5<br>Completed |
|----------------------------------------------------------------------------------------------------|------------------------------------|------------------------------------------|----------------------|----------------|
| nase 8 of 28<br>hase List<br>/ Check Solutionmanager Key<br>/ Create users for SAP system<br>/ Install common system files<br>/ Unpack SAP archives                                                                                                    | no oracle rdbr                     | root@willsys22: Message<br>ns file found | Box                  |                |
| <ul> <li>Create and load database</li> <li>Install/Check database</li> <li>Evaluate database paramet</li> <li>Install database perver soft</li> <li>Install Oracle client software</li> <li>Configure Oracle server net</li> <li>Prepare database</li> <li>Create database</li> <li>Create database</li> </ul> | ers<br>ware<br>work<br>nfiguration |                                          | Cancel OK            |                |
| Check Oracle NLS_CHARAC1<br>Create database schema<br>Check Oracle patch<br>Install DBA tools<br>Import ABAP                                                                                                    | The phase is                       | s in progress.                           | - ALLER ALLER        |                |

# <u>Step 33:</u>

P a g e 16 of 29

**Confidential Document** 

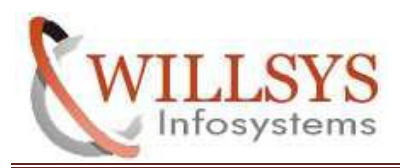

#### Confidential Document

After Successful Database Installation and applying patches click 'OK'.

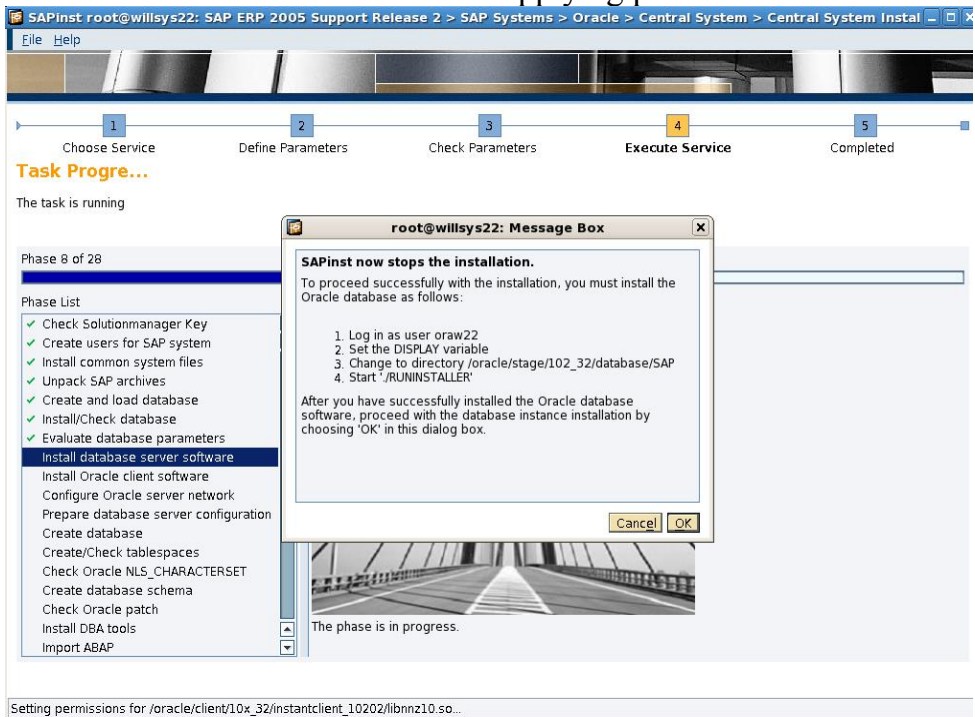

# **DATABASE INSTALLATION:**

# <u>Step 34:</u>

> Open a NEW TERMINAL and execute following commands.

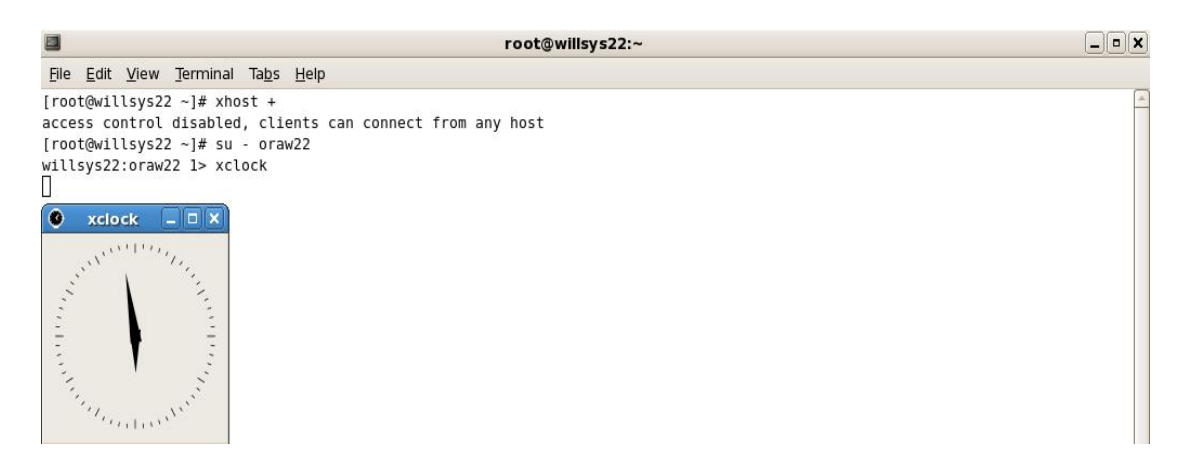

➢ Set the Environment Variables.

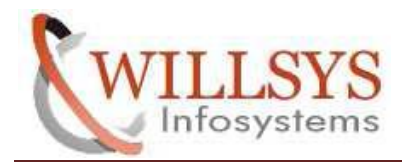

**Confidential Document** 

```
13> setenv ORACLE_HOME /oracle/W22/102_32
13> setenv ORACLE_SID W22
13> setenv LD_LIBRARY_PATH /oracle/W22/102_32/lib/:/sapmnt/W22/exe
13> setenv UMASK 022
```

### Step 35:

Copy the database folder from DUMP to /oracle/stage/102\_32

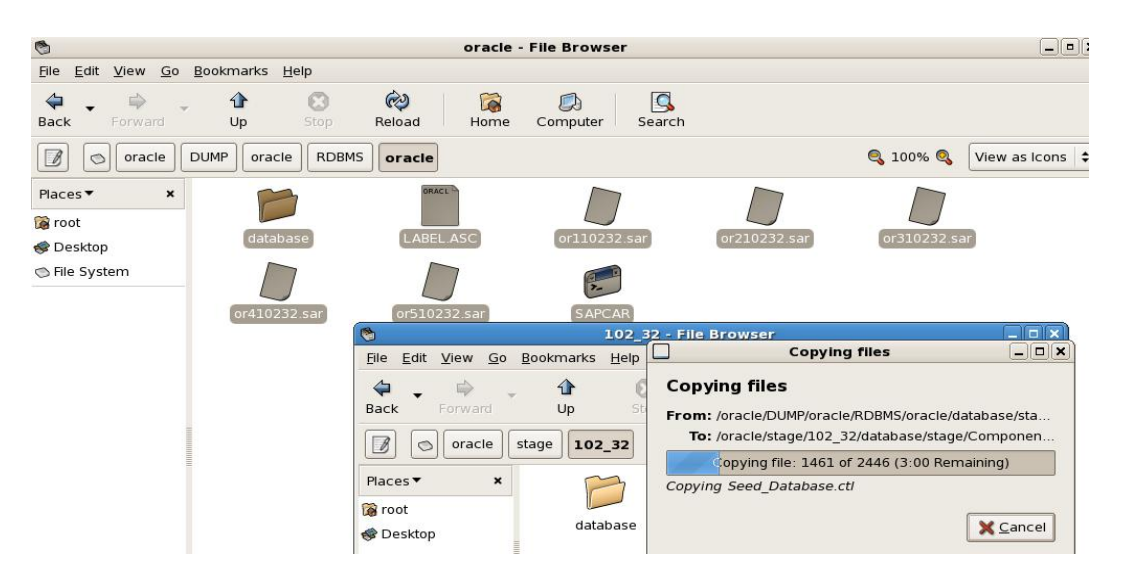

## **Step 36:**

➤ Installing Oracle 10g(10.2.0.1.0) software by executing ./RUNINSTALLER.

| root@willsys22:~                                                          | _ • × |
|---------------------------------------------------------------------------|-------|
| ile <u>E</u> dit <u>V</u> iew <u>T</u> erminal Ta <u>b</u> s <u>H</u> elp |       |
| root@willsvs22 ~l# su - oraw22                                            | P     |
| lllsys22:oraw22 6> cd /oracle/stage/102 32/database/SAP                   |       |
| Lllsys22:oraw22 7> ll                                                     |       |
| otal 332                                                                  |       |
| rwxrwxr-x 1 root root 247 Aug 28 2011 charset.sql                         |       |
| rwxrwxr-x 1 root root 2779 Aug 28 2011 CHECKS.SQL                         |       |
| rwxrwxr-x 1 root root 40707 Aug 28 2011 dbcheckoral0_olap.sql             |       |
| rwxrwxr-x 1 root root 1509 Aug 28 2011 dfltpasslt.sql                     |       |
| rwxrwxr-x 1 root root 227 Aug 28 2011 MIG3264.SQL                         |       |
| rwxrwxr-x 1 root root 226 Aug 28 2011 POSTMIG.SQL                         |       |
| rwxrwxr-x 1 root root 2735 Aug 28 2011 POST_UPGRADE.SQL                   |       |
| rwxrwxr-x 1 root root 233 Aug 28 2011 PREMIG.SQL                          |       |
| rwxrwxr-x 1 root root 27 Aug 28 2011 README                               |       |
| rwxrwxr-x 1 root root 12942 Aug 28 2011 RUNINSTALLER                      |       |
| rwxrwxr-x 1 root root 1634 Aug 28 2011 sapconn_role.sql                   |       |
| rwxrwxr-x 1 root root 2448 Aug 28 2011 SAPI.SQL                           |       |
| rwxrwxr-x 1 root root 2454 Aug 28 2011 SAP.SQL                            |       |
| rwxrwxr-x 1 root root 38116 Aug 28 2011 SVRCUSTOM.RSP                     |       |
| rwxrwxr-x 1 root root 885 Aug 28 2011 updDBSTATC10.sql                    |       |
| rwxrwxr-x 1 root root 120735 Aug 28 2011 utlu1021.sql                     |       |
| Lllsys22:oraw22 8> ./RUNINSTALLER                                         |       |
| racle_stage is not set (OK)                                               |       |
| racle_base is not set (OK)                                                |       |
| racle_home is not set (OK)                                                |       |
| racle_sid is not set (OK)                                                 |       |
| racle_home_name is not set (OK)                                           |       |
| racle_inst_group is not set (OK)                                          |       |
| rom_location is not set (OK)                                              |       |

# **Step 37:**

➢ Click on 'NEXT'.

P a g e 18 of 29

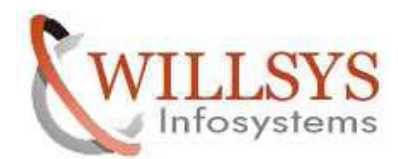

#### **Confidential Document**

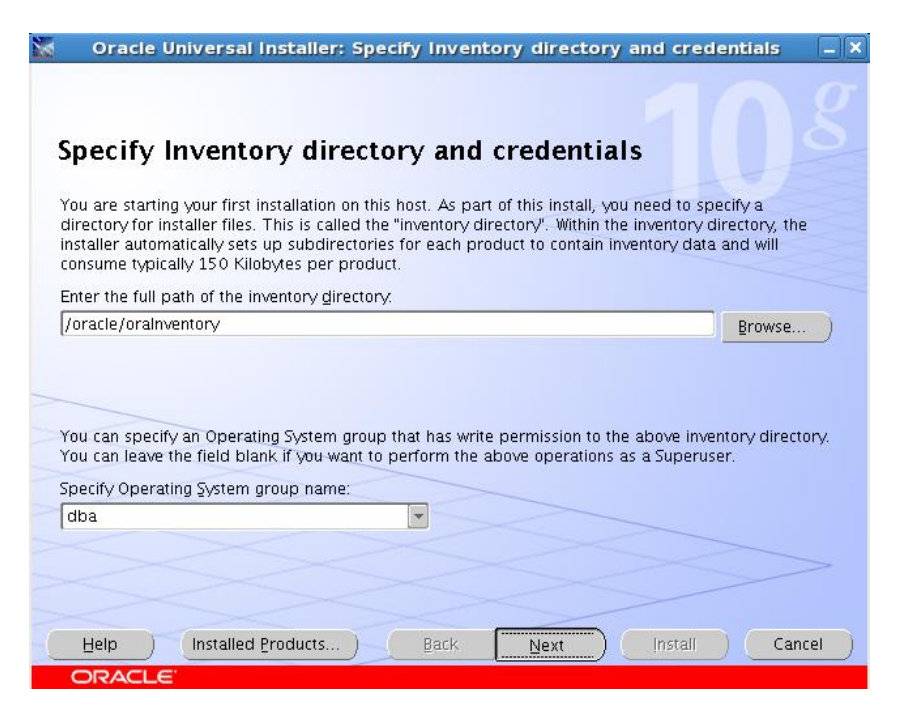

## <u>Step 38:</u>

➢ Click on 'NEXT'.

| Vailable Product Components<br>Dracle Database 10g                                            |                                                                                                    |       |
|-----------------------------------------------------------------------------------------------|----------------------------------------------------------------------------------------------------|-------|
| he following are components that you can install as part<br>omponents do you want to install? | of Oracle Database 10g. Which of                                                                                                    | these |
| Oracle Database 100 10 2 0 1 0                                                                | New(install                                                                                                    |       |
| Oracle Database 10g 10.2.0.1.0                                                                | NewInstall                                                                                                    |       |
| □ Enterprise Edition Options 10.2.0.1.0                                                       | NewInstall                                                                                                    |       |
| Oracle Advanced Security 10.2.0.1.0                                                           | NewInstall                                                                                                    |       |
| 🗹 Oracle Partitioning 10.2.0.1.0                                                              | NewInstall                                                                                                    |       |
| 🗌 Oracle Spatial 10.2.0.1.0                                                                   | Not Installed                                                                                                    | 1000  |
| Oracle Label Security 10.2.0.1.0                                                              | Not Installed                                                                                                    | _     |
| Oracle OLAP 10.2.0.1.0                                                                        | Not Installed                                                                                                    | _     |
| Data Mining Scoring Engine 10.2.0.1.0                                                         | Not Installed                                                                                                    | _     |
| 🖓 🗹 Oracle Net Services 10.2.0.1.0                                                            | NewInstall                                                                                                    |       |
|                                                                                               | and the second second sec | -     |

## **Step 39:**

Click on 'INSTALL'.

P a g e 19 of 29

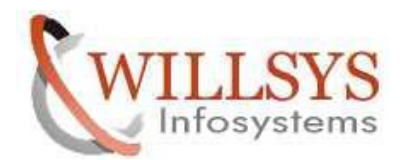

**Confidential Document** 

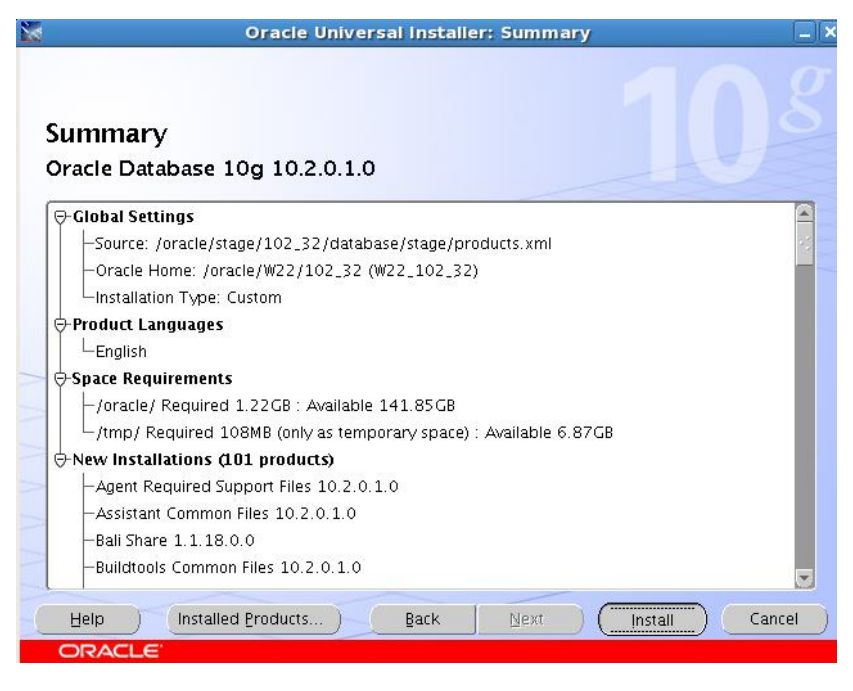

# <u>Step 40:</u>

➤ Installing...

| Oracle Universal Installer: Config                                                                            | uration Assistants     |
|----------------------------------------------------------------------------------------------------|------------------------|
| Install                                                                                                    |                        |
| Installing Oracle Database 10g 10.2.0.1.0                                                                     |                        |
| 🖌 Install successful                                                                                          | Thank you for choosing |
| 🖌 Link successful                                                                                             | Oracle                 |
| 🖌 Setup successful                                                                                            |                        |
| Configuration pending                                                                                         |                        |
| deleting                                                                                                    |                        |
| 100%                                                                                                    |                        |
| Stop installation                                                                                             | 8                      |
| You can find a log of this install session at:<br>/oracle/oralnventory/logs/installActions2015-04-20_06-12-14 | 4PM.log                |
| Help Installed Broducts Back                                                                                  | Next (Install Cancel   |

## **Step 41:**

Execute the below scripts in root user.

P a g e 20 of 29

WILLSYS INFOSYSTEMS Pvt. Ltd.,

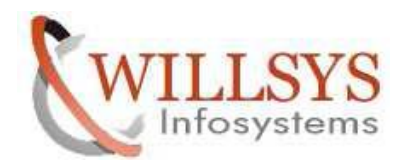

| real real real real real real real real | Script Location              |         |
|-----------------------------------------|------------------------------|---------|
| 1                                       | /oracle/oralnventory/orainst | Root.sh |
| 2                                       | /oracle/W22/102_32/root.s    | h       |
| •                                       | 1000000000                   |         |
|                                         |                              |         |

# Step 42:

 $\succ$  Executing the above scripts.

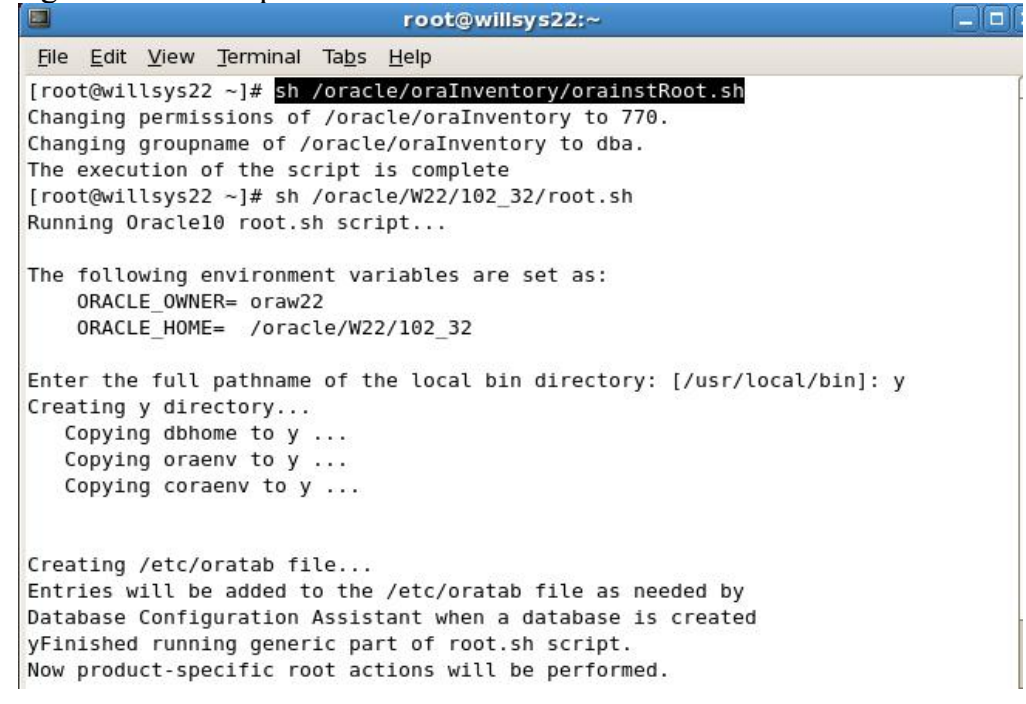

## <u>Step 43:</u>

➢ Now click on 'OK' button.

P a g e 21 of 29

**Confidential Document** 

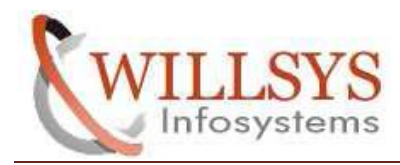

#### **Confidential Document**

| 5    | Execute Cor                                              | figuration sci   | ripts        |        |  |
|------|----------------------------------------------------------|------------------|--------------|--------|--|
| The  | following configuration scripts need t                   | o be executed as | the "root" ( | user.  |  |
|      |                                                          |                  |              |        |  |
| Scri | pts to be executed:                                      |                  |              |        |  |
| ber  | Script Location                                          |                  |              |        |  |
|      | /oracle/oralnventory/orainstRoot.sh                      |                  |              |        |  |
|      | /oracle/W22/102_32/root.sh                               |                  |              |        |  |
|      |                                                          |                  |              |        |  |
|      |                                                          |                  |              |        |  |
|      |                                                          |                  |              |        |  |
| ब    |                                                          |                  |              | 1.1.1. |  |
|      |                                                          |                  |              |        |  |
| 101  | L. Open a terminal window                                |                  |              |        |  |
| Z    | 2. Log in as "root"                                      |                  |              |        |  |
| 3    | Pun the scripts                                          |                  |              |        |  |
|      | s. Run me scripts                                        |                  |              |        |  |
| 2    | <ol> <li>Return to this window and click "OK"</li> </ol> | " to continue    |              |        |  |
| 2    | <ol> <li>Return to this window and click "OK</li> </ol>  | " to continue    |              |        |  |
| 2    | 4. Return to this window and click "OK                   | " to continue    |              |        |  |

# <u>Step 44:</u>

Oracle Software installed successfully and Click on 'Exit'.

| Oracle Universal Installer: End of Installation                                                 |               |
|-------------------------------------------------------------------------------------------------|---------------|
| End of Installation                                                                             |               |
| The installation of Oracle Database 10g was successful.<br>Please remember                      |               |
| The following J2EE Applications have been deployed and are accessible at the URLs listed below. | <b>A</b>      |
| iSQL*Plus URL:<br>http://willsys22:5560/isqlplus                                                | 0000          |
| iSQL*Plus DBA URL:<br>http://willsys22:5560/isqlplus/dba                                        |               |
|                                                                                                 |               |
|                                                                                                 |               |
|                                                                                                 |               |
| Help Installed Products Back Next Install (                                                     | E <u>x</u> it |

# <u>Step 45:</u>

➢ Click on 'YES'.

P a g e 22 of 29

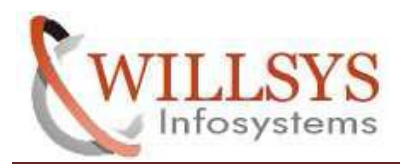

| Exit             | ×            |
|------------------|--------------|
| Do you really wa | int to exit? |
| ( <u>Yes</u>     | <u>N</u> o)  |

# **DATABASE PATCH:**

# <u>Step 46:</u>

> Applying the Oracle Patch(10.2.0.2.0) by executing ./runInstaller.

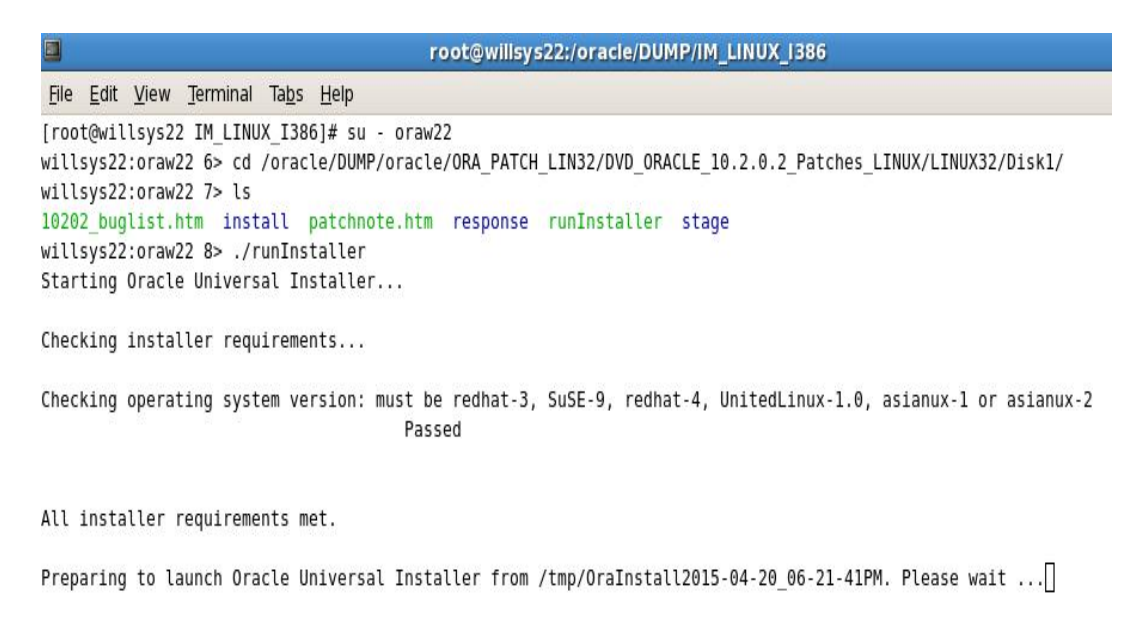

**Step 47:** 

Confidential Document

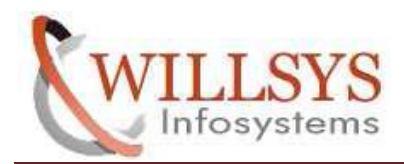

## **Confidential Document**

### ➢ Click on 'NEXT'.

| 6                              | Oracle Univ                          | versal Installer: W  | leicome                      |        |
|--------------------------------|--------------------------------------|----------------------|------------------------------|--------|
| Welcome                        |                                      |                      |                              |        |
| The Oracle Ur<br>your Oracle p | niversal Installer guide<br>roducts. | es you through the   | installation and configurati | on of  |
| Click "Installe                | d Products" to see a                 | ll installed product | s.                           |        |
|                                |                                      |                      |                              |        |
|                                |                                      |                      |                              |        |
|                                |                                      |                      |                              |        |
|                                |                                      |                      |                              |        |
|                                |                                      |                      |                              |        |
|                                |                                      |                      | Deinstall Products           |        |
|                                |                                      |                      | About Qracle Universal Inst  | aller) |
| Help                           | Installed Products                   | Back                 |                              | ancel  |
| ORACLE                         |                                      |                      |                              |        |

# <u>Step 48:</u>

➢ Click on 'NEXT'.

|        | Oracle Universal Installer: Specify Home De                              | talls –                |
|--------|--------------------------------------------------------------------------|------------------------|
| peo    | cify Home Details                                                        |                        |
| )estir | nation                                                                   |                        |
| nter o | r select a name for the installation and the full path where you want to | o install the product. |
| iame.  | W22_102_32                                                               | -                      |
| ath:   | /oracle/W22/102_32                                                       | Browse )               |
|        |                                                                          |                        |
|        |                                                                          |                        |
|        |                                                                          |                        |
|        |                                                                          |                        |
|        |                                                                          |                        |
|        |                                                                          |                        |
|        |                                                                          |                        |
|        |                                                                          |                        |
|        |                                                                          |                        |
|        |                                                                          |                        |
|        |                                                                          |                        |
|        |                                                                          |                        |
| Holr   | a Installed Products Park Navt                                           | Install                |

<u>Step 49:</u>

P a g e 24 of 29

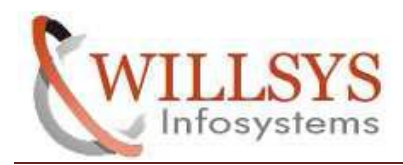

#### **Confidential Document**

#### ➢ Click on 'INSTALL'.

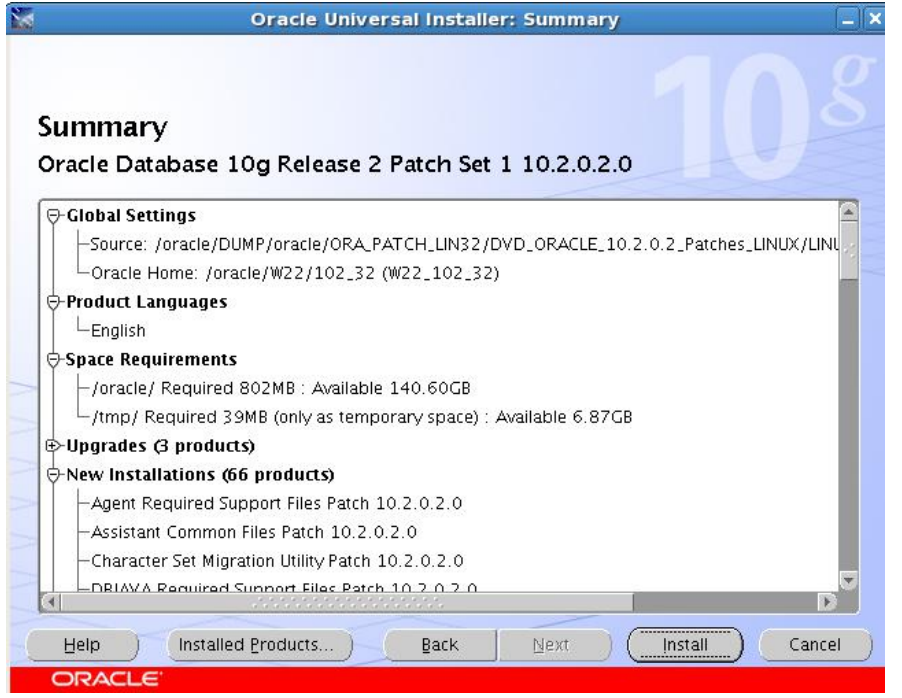

# <u>Step 50:</u>

Run the below script in root user.

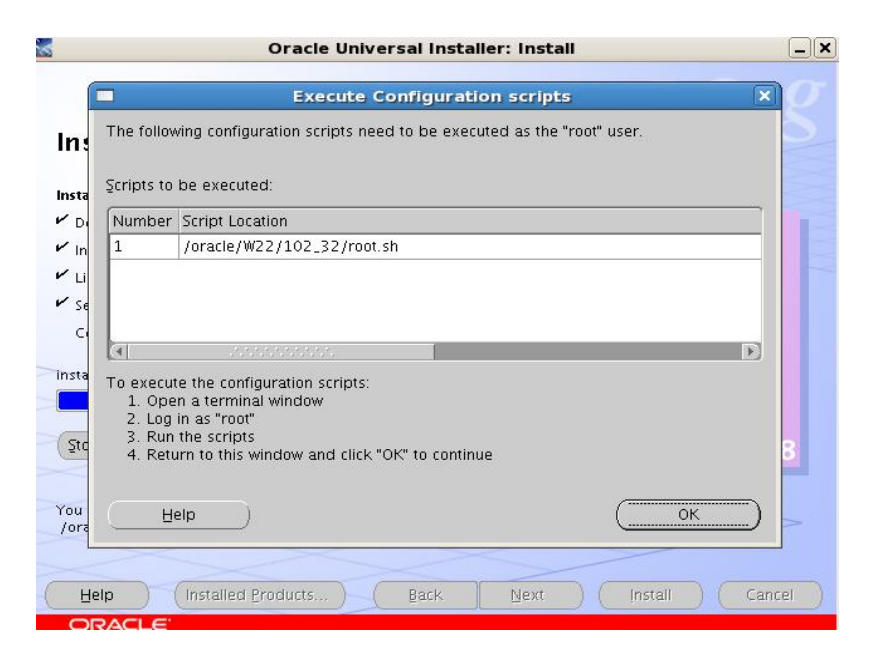

### Step 51:

P a g e 25 of 29

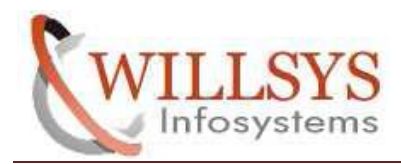

### **Confidential Document**

Executing the above script.

| root@willsys22:~                                                        | _ = ×    |
|-------------------------------------------------------------------------|----------|
| <u>File Edit View Terminal Tabs H</u> elp                               |          |
| [root@willsys22 ~]# sh /oracle/W22/102_32/root.sh                       | <u> </u> |
| Running Oracle10 root.sh script                                         |          |
| The following environment variables are set as:                         |          |
| ORACLE_OWNER= oraw22                                                    |          |
| ORACLE_HOME= /oracle/W22/102_32                                         |          |
| Enter the full pathname of the local bin directory: [/usr/local/bin]: y |          |
| The file "dbhome" already exists in y. Overwrite it? (y/n)              |          |
| [n]: y<br>Copying dbhome to y                                           |          |
| The file "oraenv" already exists in y. Overwrite it? (y/n)              |          |
| [n]: y                                                                  |          |
| Copying oraenv to y                                                     |          |
| The file "coraenv" already exists in y. Overwrite it? (y/n)             |          |
| [n]: y                                                                  |          |
| Copying coraenv to y                                                    |          |
| Entries will be added to the /etc/oratab file as needed by              |          |
| Database Configuration Assistant when a database is created             |          |
| Finished running generic part of root.sh script.                        |          |
| Now product-specific root actions will be performed.                    |          |
| [root@willsys22 ~]#                                                     |          |

# <u>Step 52:</u>

➢ Clock on 'OK'.

| Execute Config                                                       | uration scripts ×            |
|----------------------------------------------------------------------|------------------------------|
| The following configuration scripts need to be                       | executed as the "root" user. |
|                                                                      |                              |
| Scripts to be executed:                                              |                              |
| per Script Location                                                  | 1                            |
| /oracle/W22/102_32/root.sh                                           |                              |
|                                                                      |                              |
|                                                                      |                              |
|                                                                      |                              |
| Ū                                                                    |                              |
| To execute the configuration scripts:                                |                              |
| <ol> <li>Open a terminal window</li> <li>Log in as "root"</li> </ol> |                              |
| 3. Run the scripts                                                   |                              |
| 4. Return to this window and click "OK" to                           | continue                     |
|                                                                      |                              |
| ( <u>H</u> elp)                                                      | (ок)                         |

# <u>Step 53:</u>

P a g e 26 of 29

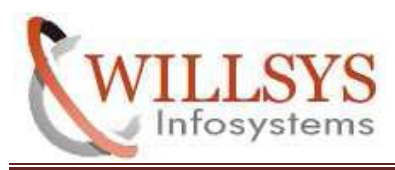

#### **Confidential Document**

### Click on 'EXIT' button.

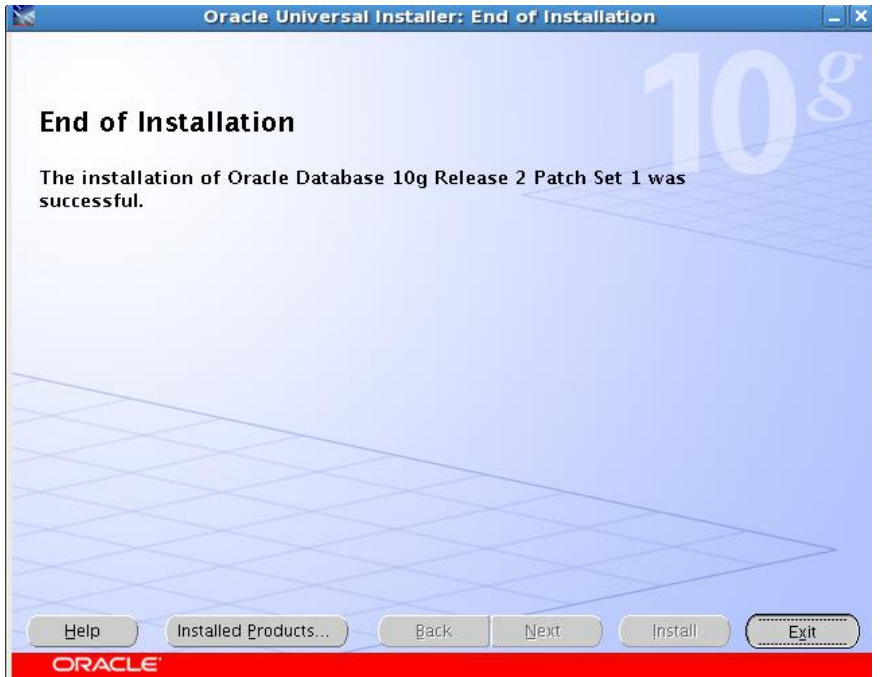

### <u>Step 54:</u>

Oracle Patch Installed Successfully and click on 'YES' button.
Oracle Universal Installer: End of Installation

| End of Installation     |                             | 108             |
|-------------------------|-----------------------------|-----------------|
| The installation of Or  | Exit ×                      | 1 was           |
| successful.             |                             | 1 was           |
| 1                       | Do you really want to exit? |                 |
|                         | ( <u>Y</u> es No            |                 |
|                         |                             | -               |
|                         |                             |                 |
|                         |                             |                 |
|                         |                             |                 |
|                         |                             |                 |
|                         |                             |                 |
| Help Installed Products | Back Next                   | (Install) (Exit |
| ORACLE                  |                             |                 |

## <u>Step 55:</u>

P a g e 27 of 29

WILLSYS INFOSYSTEMS Pvt. Ltd.,

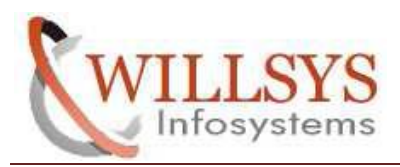

#### **Confidential Document**

After successful Database Installation, Click on 'OK' button to continue the SAP Installation.

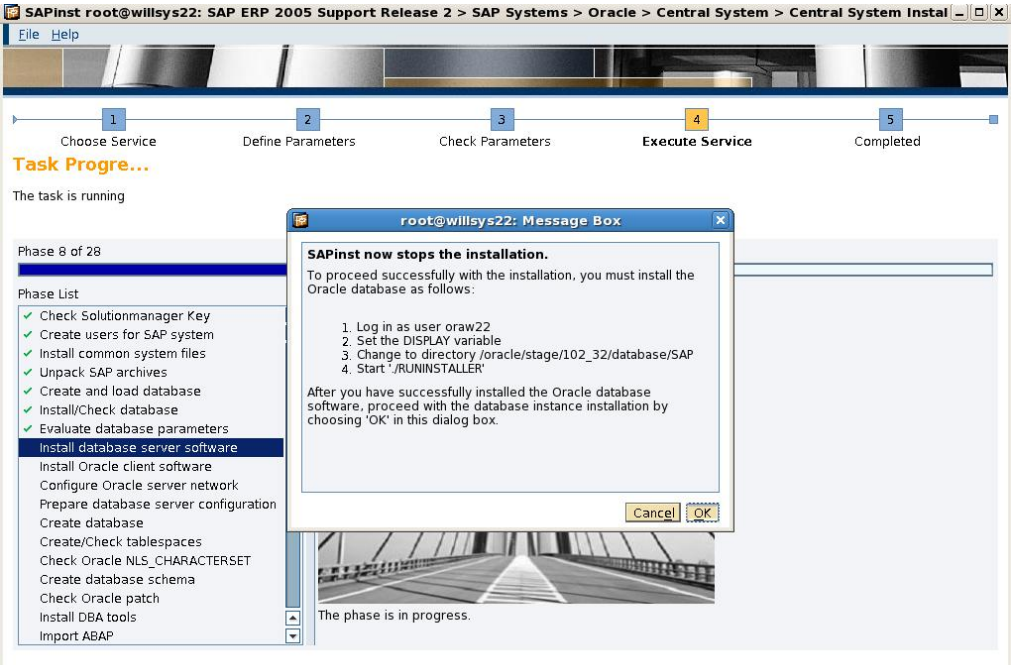

## <u>Step 56:</u>

▶ Installation( ECC6.0) is runnig....

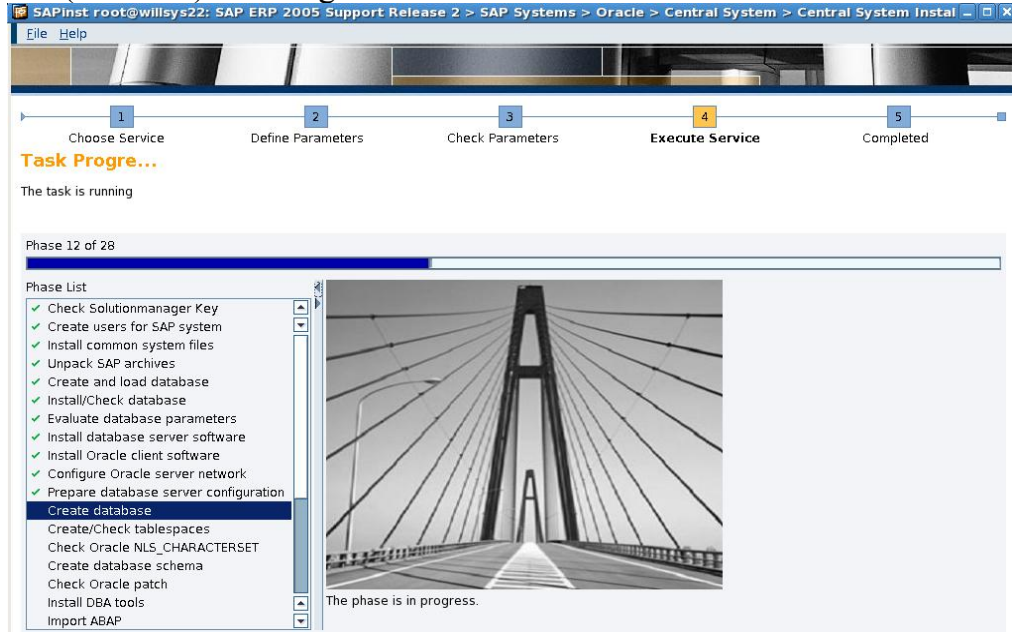

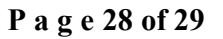

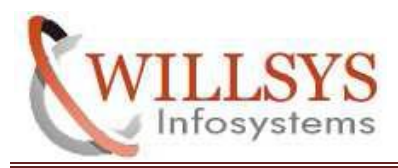

**Confidential Document** 

# <u>Step 57:</u>

Installation takes time to complete. After Completion of Installation of ECC6.0 click on 'OK'.

**Confidential Document** 

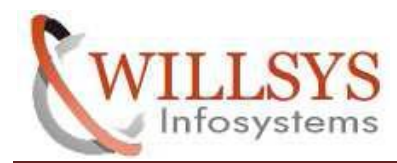

#### **ECC6.0 INSTALLATION ON RHEL5.4**

## Related Content:

www.help.sap.com www.sdn.sap.com/irj/sdn/index.

## Disclaimer and Liability Notice:

WILLSYS will not be held liable for any damages caused by using or misusing the information, code or methods suggested in this document, and anyone using these methods does so at his/her own risk.

WILLSYS offers no guarantees and assumes no responsibility or liability of any type with respect to the content of this technical article or code sample, including any liability resulting from incompatibility between the content within this document and the materials and services offered by WILLSYS. You agree that you will not hold, or seek to hold, WILLSYS responsible or liable with respect to the content of this document.